# **ECE-395 Microprocessor Laboratory**

Department of Electrical and Computer Engineering New Jersey Institute of Technology Newark, NJ

Revision 3.10

December 1, 2014

Revised by

**David Harrison** 

©**2014** 

New Jersey Institute of technology

All rights reserved

| Ρ | refac | e: 2014 Course Update                      | 3  |
|---|-------|--------------------------------------------|----|
| 1 | In    | troduction                                 | 4  |
|   | 1.1   | Course Objectives                          | 5  |
|   | 1.2   | References                                 | 5  |
| 2 | Mi    | croprocessor Experiment Platform           | 6  |
|   | 2.1   | Initial Tool Setup                         | 7  |
|   | 2.2   | Board Setup                                | 8  |
|   | 2.3   | Developing With the Course Project File    | 10 |
| 3 | Ex    | periments                                  | 13 |
|   | 3.1   | Lab 1 – Microprocessor Operation           | 13 |
|   | 3.2   | Lab 2 – General Purpose Inputs and Outputs | 21 |
|   | 3.3   | Lab 3 – Annunciator (GPIO Application)     | 28 |
|   | 3.4   | Lab 4 – UART Serial Port                   | 30 |
|   | 3.5   | Lab 5 – Calculator (UART Application)      | 49 |
|   | 3.6   | Lab 6 – Digital-to-Analog Converter        | 55 |
|   | 3.7   | Lab 7 – Analog-to-Digital Converter        | 61 |
|   | 3.8   | Lab 8 – Interrupts and Exceptions          | 70 |
| 4 | Tr    | oubleshooting                              | 71 |
| 5 | Do    | ocument Change History                     | 71 |

# Preface: 2014 Course Update

This manual is for the 2014 update of ECE-395: Microprocessor Laboratory. The major change made in the 2014 update is the adoption of the ARM architecture as the course experiment platform. This change follows the fall of 2013 change in ECE-252 to focusing on the ARM as the primary architecture studied in the lecture course.

Prior to changing to the ARM, ECE-252 and ECE-395 dating back to the mid-1990's studied the Motorola 68k architecture. During this time, ECE-395 had several incarnations. At first students hand assembled (using wire-wrapping techniques) 68000 based single board computers (SBC's) and wrote code for various experiments on the platform. In the early 2000's, the SBC design was re-implemented as a PCB design which eliminated the need for the students to wire-wrap. In the later 2000's, the lab evolved to use a Coldfire Microcontroller Evaluation board from Freescale (also a 68k core). During this time, software for the laboratory assignments was done strictly in assembly language.

The 2014 update leverages some of the experiments that date back to the original versions of this course but have been updated and modified where necessary due to the platform change or to enhance the educational value of the course. Another change is the incorporation of higher level programming (i.e. C) for some of the experiments instead of solely using assembly language for the course. This change is to more closely follow trends in industry and to allow for the execution of more complicated labs.

# **1** Introduction

Microprocessors touch almost every aspect of modern life. They can be found in vehicles, consumer electronics, communications devices, appliances, toys and of course computers. With the exception of full computers (i.e. desktop or full laptops) which use full microprocessors with separate memory and peripherals, most applications today use system on chips (SoC's) or microcontrollers (MCU's) which integrate most of the processing and peripheral functions into a single integrated package.

A wide variety of processor architectures are available to address many applications. The selection of a particular architecture for a design might be done for a range of reasons including technical features (e.g. speed, peripherals, power consumption, etc), cost, compatibility with existing software or previous experience of the designers.

One of the dominant architectures for SOC's and MCU's in the market today is the ARM family of processors. ARM core devices are manufactured by dozens of IC vendors for a wide range of applications. ARM's command a huge market share in smart phones and appliances and are constantly growing in the embedded arena. Because of ARM's current and anticipated future market standing, it is an attractive architecture to use as a learning platform to explore microprocessors behaviors and their use.

All processors fundamentally run architecture specific machine languages to operate. Writing programs directly in machine language is rarely done so assembly languages are used to provide a more human friendly way to generate machine language. When higher level languages are complied or interpreted, machine language is generated to runs on the processor.

In industry, microprocessors are usually programmed in higher level languages for a variety of reasons including speeding development time, code portability, etc. The language used varies depending on the application. C is commonly used for embedded systems, operating systems and device drivers. Both C and C++ are used for applications along with languages such as Java, C#, Python where higher capability operating systems are used.

In order to truly understand how microprocessors operate, observing and manipulating the behavior of the processor at the machine language level is necessary. Because of this, a large part of this course focuses on development using assembly language. Later labs do introduce the use of C to allow for more complicated programs and to see how higher level languages are translated into machine language.

## **1.1** *Course Objectives*

- 1. Understand and apply the fundamentals of assembly level programming of microprocessors.
- 2. Work with standard microprocessor interfaces including GPIO, serial ports, digital-to-analog converters and analog-to-digital converters.
- 3. Troubleshoot interactions between software and hardware.
- 4. Analyze abstract problems and apply a combination of hardware and software to address the problem.
- 5. Use standard test and measurement equipment to evaluate digital interfaces.

## 1.2 References

### FRDMKL25ZUM: FRDM-KL25Z User's Manual

This document provides an overview of the hardware board used in the course.

### KL25P80M48SF0: KL25 Sub-Family - Data Sheet

This document provides details on the microcontroller used on the FRDM-KL25Z (specifically the electrical specifications for the part).

### KL25P80M48SF0RM: KL25 Sub-Family - Reference Manual

This document provides details on the microcontroller control registers, IO assignments, etc.

### **<u>KLQRUG</u>**: KLQRUG, Kinetis L Peripheral Module Quick Reference -User Guide

This document provides gives examples on how to operate the microcontroller for typical applications.

### **OPENSDAUG**: OpenSDA - User Guide

This document describes the debug interface used on the FRDM-KL25Z.

Cortex<sup>™</sup>-M0+ Devices Generic User Guide

Cortex-M0+ Technical Reference Manual

# 2 Microprocessor Experiment Platform

The microprocessor platform used for this course is the Freescale Freedom Development Platform for Kinetis KL14/15/24/25 MCUs (aka FRDM-KL25Z or KL25Z). The KL25Z provides low cost (less than \$15) platform to explore microprocessor principles.

The KL25Z features:

- Kinetis-L MCU (MKL25Z128VLK4)
  - ARM Cortex-M0+ core, up to48MHz CPU speed
  - o 128kB FLASH
  - o 16kB SRAM
  - o DMA
  - $\circ~$  UART / 2 SPI / 2  $I^2C$
  - o 12-bit DAC
  - 16-bit ADC (up to 24 inputs)
  - USB 2.0 OTG/Host/Device
- Capacitive touch slider
- MMA8451Q accelerometer (I<sup>2</sup>C)
- Tri-color (RGB) LED
- USB, coin cell battery, external source power supply options
- I/O via Arduino compatible I/O connectors (53 I/O's available)
- Programmable OpenSDA debug interface

The FRDM-KL25Z does not come with headers installed for accessing the board IO. Headers need to be solderd to the board to gain acces to the IO for some of the experiments in this course. Recommended headers are available from Digikey are:

| Quantity | Part     | Description                                                 |
|----------|----------|-------------------------------------------------------------|
| 1        | S6106-ND | Female, thru-hole, 20 Pin, dual row, 0.1" pitch, 8.5mm high |
| 2        | S7111-ND | Female, thru-hole, 16 Pin, dual row, 0.1" pitch, 8.5mm high |
| 1        | S7109-ND | Female, thru-hole, 16 Pin, dual row, 0.1" pitch, 8.5mm high |

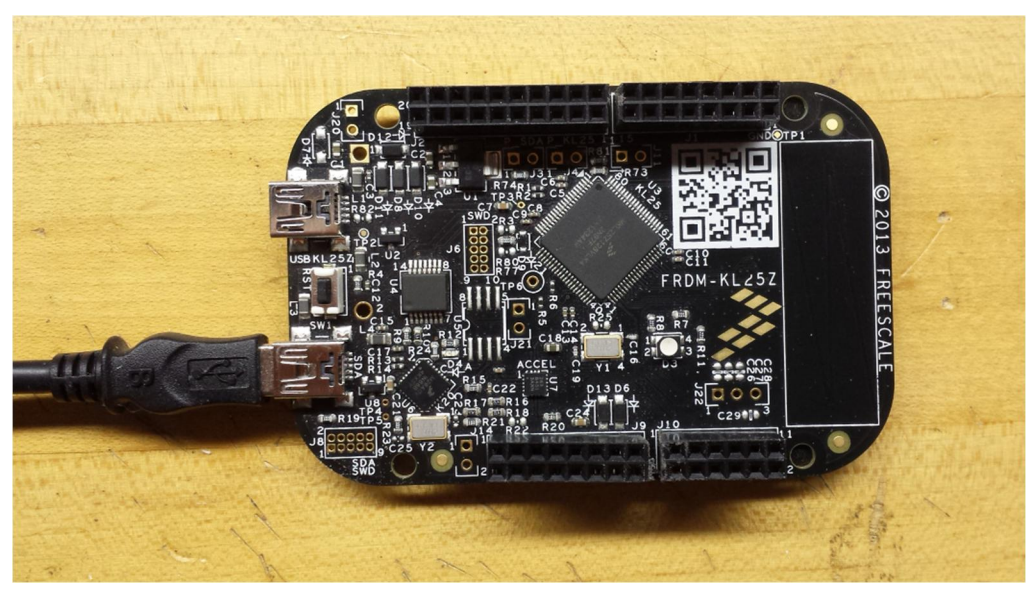

Figure 1 - FRDM-KL25Z with headers installed

Several software development tool sets support this processor and specifically the KL25Z including:

- Codewarrior Development Studio
- IAR Embedded Workbench
- KEIL MDK uVision
- mbed

The KEIL toolset has been selected for this course. A limited free version of is available, MDK-Lite, which is suitable to meet the development needs of this course.

The KEIL MDK uVision toolset features:

- Support for Cortex-M, Cortex-R4, ARM7, and ARM9 devices
- Support for C, C++ and assembly
- µVision4 IDE, debugger, and simulation environment
- CMSIS Cortex Microcontroller Software Interface Standard compliant

## 2.1 Initial Tool Setup

The following steps setup a Windows PC for developing and debugging programs on the FRDM-KL25Z.

**Step 1:** From the KEIL website (registration required), download and install KEIL MDK-ARM uVision 5. Note the free MDK-ARM Lite is sufficient for the lab. (<u>https://www.keil.com/demo/eval/arm.htm</u>)

After installing uVision 5, run "C:\Keil\UV4\PackInstaller.exe" and install the option for Keil::Kinetis\_KLxx\_DFP. This will install the appropriate libraries for the processor used on the board.

**Step 2:** From the KEIL website, download and install the Freescale Kinetis OSJTAG Drivers. (<u>http://www.keil.com/download/docs/408.asp</u>)

**Step 3:** From PE Micro website (registration required), download and install the OpenSDA Windows USB Drivers. (<u>http://www.pemicro.com/opensda/</u>)

# 2.2 Board Setup

The following steps must be executed to allow code to be loaded and debugged using the KEIL tools and software project used in the labs. This process only needs to be done once initially on a new board or if there are problems connecting to the board.

**Step 1:** From PE Micro website (registration required), download and extract the OpenSDA Firmware. (<u>http://www.pemicro.com/opensda/</u>)

**Step 2:** Connect the "USB B" end of a "USB B" to "USB Mini" cable to the development PC

**Step 3:** While holding the RST button on the KL25Z, connect the "USB Mini" connector of the USB cable to the connector labeled SDA on the KL25Z.

**Step 4:** Release the RST button. The D4 LED should flash green.

**Step 5:** In Windows Explorer, open the drive labeled BOOTLOADER.

|                         |                 |                         |                  |         | × |
|-------------------------|-----------------|-------------------------|------------------|---------|---|
| Computer > B            | OOTLOADER (H:)  | <b>-</b> 4 <sub>7</sub> | Search BOOTLOAD  | ER (H:) | ٩ |
| Organize 🔻 Share with 🔻 | Burn New folder |                         |                  | =       | 0 |
|                         | Name            | Date modified           | Туре             | Size    |   |
| 📢 Homegroup             | FSL_WEB.HTM     | 8/8/2012 10:58 PM       | Firefox HTML Doc | 1 KB    |   |
| . Committee             | LASTSTAT.TXT    | 8/8/2012 10:58 PM       | Text Document    | 1 KB    |   |
| Computer                | SDA_INFO.HTM    | 8/8/2012 10:58 PM       | Firefox HTML Doc | 2 KB    |   |
|                         | TOOLS.HTM       | 8/8/2012 10:58 PM       | Firefox HTML Doc | 1 KB    |   |
|                         |                 |                         |                  |         |   |
|                         |                 |                         |                  |         |   |
| BOOTLOADER (H:)         |                 |                         |                  |         |   |
| Local Disk (X:)         |                 |                         |                  |         |   |
|                         |                 |                         |                  |         |   |
| 👊 Network               |                 |                         |                  |         |   |
| *                       |                 |                         |                  |         |   |
| 4 items                 |                 |                         |                  |         |   |

Figure 2 - BOOTLOADER drive

**Step 6:** From the files extracted in Step 1:, copy the firmware file MSD-DEBUG-FRDM-KL25Z\_Pemicro\_v114.SDA to the BOOTLOADER drive.

**Step 7:** Disconnect and reconnect the USB cable from the KL25Z.

**Step 8:** In Windows Explorer, the drive should now be labeled FRDM-KL25Z. Proper installation can be verified by opening the file SDA\_INFO.HTM in the FRDM-KL25Z and verifying the application version matches that of the firmware file listed in Step 6:.

| G v s Computer •                 | FRDM-KL25Z (H:)                                                      | rch FRDM-KL25Z (H:)  |                 |
|----------------------------------|----------------------------------------------------------------------|----------------------|-----------------|
| Organize 🔻 📵 Open 🔻              | Print Burn New folder                                                |                      | · 🔳 🔞           |
| 🔺 🔆 Favorites                    | Name                                                                 | Date modified        | Туре            |
| 📃 Desktop 😑                      | FSL_WEB.HTM                                                          | 8/8/2012 10:58 PM    | Firefox HTML    |
| 〕 Downloads                      | LASTSTAT.TXT                                                         | 8/8/2012 10:58 PM    | Text Document   |
| 🔛 Recent Places                  | SDA_INFO.HTM                                                         | 8/8/2012 10:58 PM    | Firefox HTML    |
| SPRUCE on GSS0                   | SERCDC89.CAT                                                         | 8/8/2012 10:58 PM    | Security Catalo |
| 👝 Work (X)                       | SERCDC89.INF                                                         | 8/8/2012 10:58 PM    | Setup Informat  |
|                                  | TOOLS.HTM                                                            | 8/8/2012 10:58 PM    | Firefox HTML [  |
| 4 📷 Libraries                    |                                                                      |                      |                 |
| Documents                        |                                                                      |                      |                 |
| N NAurie                         |                                                                      |                      | •               |
| FSL_WEB.HTM<br>Firefox HTML Docu | Date modified: 8/8/2012 10:58 PM Date create<br>ment Size: 512 bytes | d: 4/18/2008 9:20 AM |                 |

Figure 3 - FRDM-KL25Z drive

# 2.3 Developing With the Course Project File

This section describes how to use the customized course project file with the KEIL tools. This project file allows for both ASM and C programs targeted towards the KL25Z. The project only supports the PE Micro OpenSDA driver and only supports loading code into RAM.

For each experiment, it is HIGLY RECOMMENDED that you start a new project in a new directory.

**Step 1:** Download from the course website the latest version of ECE395\_ML25Z\_Project\_#.zip (where # is the version number of the latest version) and extract it to your working directory.

|                         | -141-                                     | R Man - April       | A reason            |                       |          |
|-------------------------|-------------------------------------------|---------------------|---------------------|-----------------------|----------|
| 🚱 🗢 📕 🕨 Libraries 🕨 Do  | cuments + ECE395_KL25Z_Project            |                     | ✓ 4 Search          | h ECE395_KL25Z_Projec | t 🔎      |
| Organize 👻 Share with 👻 | Burn New folder                           |                     | -                   |                       |          |
| 📮 Libraries             | Documents library<br>ECE395_KL25Z_Project |                     |                     | Arrange by:           | Folder 🔻 |
| Documents               | Name                                      | Date modified       | Type                | Size                  |          |
| Pictures                | Carm main c                               | 1/12/2014 10-51 DM  | S Eilo              | 1 // P                |          |
| Videos -                | Dha RAMini                                | 12/31/2013 11-16 PM | Configuration setti | 2 KB                  |          |
|                         | ece395.uvont                              | 1/12/2014 10:48 PM  | UVOPT File          | 10 KB                 |          |
| 🝓 Homegroup             | ece395.uvproj                             | 1/12/2014 10:48 PM  | uVision4 Project    | 19 KB                 |          |
|                         | ece395 C - PE Micro - Ram.dep             | 1/12/2014 10:52 PM  | DEP File            | 1 KB                  |          |
| 🖳 Computer              | ExtDII.iex                                | 1/12/2014 10:44 PM  | IEX File            | 1 KB                  |          |
| 🏭 OS (C:)               | kl25z.plg                                 | 1/12/2014 10:51 PM  | PLG File            | 1 KB                  |          |
| DATAPART1 (D:)          | 💰 kl25z.sct                               | 1/12/2014 9:58 PM   | Windows Script Co   | 1 KB                  |          |
| READER (E:)             | main.c                                    | 1/12/2014 10:53 PM  | C File              | 1 KB                  |          |
| 🖬 SD (G:)               | pemicro_connection_settings.ini           | 1/12/2014 10:44 PM  | Configuration setti | 2 KB                  |          |
| CD Drive (H:) U3 Syst   | startup_MKL25Z4.s                         | 6/24/2013 10:32 AM  | S File              | 14 KB                 |          |
| SANDISK (I:)            | system_MKL25Z4.c                          | 6/24/2013 10:44 AM  | C File              | 13 KB                 |          |
| 👝 FRDM-KL25Z (J:)       | system_mkl25z4.crf                        | 1/12/2014 10:48 PM  | CRF File            | 121 KB                |          |
| 👝 Local Disk (X:)       | SystemInit.s                              | 12/27/2013 10:41 PM | S File              | 1 KB                  |          |
| 🗣 Network               |                                           |                     |                     |                       |          |
| 14 items                |                                           |                     |                     |                       |          |

Figure 4 - Files in default project

Step 2: Start KEIL uVision4.

**Step 3:** Navigate to Project >> Open Project. Then open the file called ece395.uvproj.

**Step 4:** In the project, open the file "main.c".

| C:\Users\dh51\Documents\ECE395_KL25Z_ | Project\ece395.uvproj - µVision4              |                             |
|---------------------------------------|-----------------------------------------------|-----------------------------|
| File Edit View Project Flash          | Debug Peripherals Tools SVCS Window Help      |                             |
| D 🐸 🖬 🕼   3 ち 🕰   *                   | ) 🖗 🔶 🕐 🎘 🎘 🦉 🠺 🎼 //浜 //浜 💋 main              | 🖃 🗟 🥐 🔍 🌢 🕐 🖉 🗐             |
| 🔄 🥸 🎬 🚧 🥪 🔜 🙀 🗠 с-ре                  | Micro - Ram 🔄 🌋 🛔 🖶 🚸 🛞                       |                             |
| Project 📮 🔟                           | main.c                                        | <b>→</b> ×                  |
| 🖃 🛅 C - PE Micro - Ram                | 1 //#include <mkl25z4.h></mkl25z4.h>          |                             |
| System Code                           | <pre>2 3 extern void asm main(void);</pre>    |                             |
| system_MKL25Z4.c                      |                                               |                             |
| 🖻 🔄 User Code                         | 6 // asm_main(); // uncomment to use assembly |                             |
| asm_main.s                            | 7<br>8 while(1){                              |                             |
|                                       | 9                                             |                             |
|                                       |                                               |                             |
|                                       | 12                                            |                             |
|                                       | 10                                            |                             |
|                                       |                                               |                             |
|                                       |                                               |                             |
| Pr., RBO., A FU., D. Te.,             | < III                                         | F.                          |
| Build Output                          |                                               | 4 <b>A</b>                  |
|                                       |                                               |                             |
|                                       |                                               |                             |
|                                       |                                               |                             |
|                                       |                                               | *                           |
| <                                     |                                               | - F                         |
|                                       |                                               | Pemicro OSJtag/Multilink/Cy |

Figure 5 - Default project file main.c

| C:\Users\dh51\Documents\ECE395_KL25Z                                                                                                    | Project(ece395.uvproj - µVision4                                                                                                    |      |
|----------------------------------------------------------------------------------------------------|----------------------------------------------------------------------------------------------------|------|
| File Edit View Project Flash                                                                                                    | Debug Peripherals Tools SVCS Window Help                                                                                                    |      |
| D 😂 🖬 🕼   3 ち 🛍   4                                                                                                    | 2 (2) (4) (4) (2) (2) (2) (2) (2) (2) (2) (2) (2) (2                                                                                                    | )    |
| 🔮 🕮 🕮 🧼 🔣 🙀 🕻 с-ре                                                                                                    | Micro - Ram 📃 🔊 🛔 🗟 🧇 🎯                                                                                                    |      |
| Project 🛛 🗘 🔯                                                                                                    | main.c asm_main.s                                                                                                    | x    |
| □- System Code<br>□- System Code<br>□- System_MKL25Z4.s<br>□- System_MKL25Z4.c<br>□- System_MKL25Z4.c<br>□- System_System_MKL25Z4.c<br>□- System_System_S | 1       AREA asm_area, CODE, READONLY         3       EXPORT asm_main         4       sasm_main ; assembly entry point for C function, do not delete         6       ; Add program code here         7       b asm_main         9       0         10       AREA data_area, DATA, READWRITE         12       ; Put variables here | _    |
| <b>□ Pr </b>                                                                                                    | 14<br>15 END                                                                                                    | F    |
| Build Output                                                                                                    | <b>4</b>                                                                                                    |      |
|                                                                                                    |                                                                                                    | *    |
| •                                                                                                    | Device Office Al-With Co                                                                                                    |      |
|                                                                                                    | Pemicro Ostag/Multilink/Cy                                                                                                    | - 44 |

Figure 6 - Default project file asm\_main.s

- **Step 5:** If this is a program in assembly, in "main.c", uncomment the beginning of the line asm\_main(); and open the file "asm\_main.s".
- **Step 6:** Add your code to the appropriate file, main.c for a C project or "asm\_main.s" for an assembly project. Follow the comments in the templates to keep the code in the correct sections.
- **Step 7:** Navigate to Project >> Build Target (hotkey F7). In the build output window, make sure there are no errors and that any warnings are understood.
- **Step 8:** Ensure the SDA connector on a FRDM-KL25Z running the PE Micro Firmware (see section 2.2 Board Setup) is plugged into a USB cable connected to the PC.
- **Step 9:** Navigate to Debug >> Start/Stop Debug Session (hotkey Ctrl + F5). (Note a warning about a 32k size limit may appear if you are using the lite version of the tool, this is ok).
- **Step 10:** At this point, code can be ran, single stepped, etc.

To edit the code, the debug session needs to be stopped, navigate to Debug >> Start/Stop Debug Session (hotkey Ctrl + F5) and Step 6: through Step 9: need to be repeated

# **3** Experiments

# 3.1 Lab 1 – Microprocessor Operation Lab Objectives

- To learn to create a uVision project then write, assemble and debug code
- To observe and document operation of microprocessor core as it executes code

### **Procedure**

From the course website, download and print the lab worksheet form for Lab 1.

Follow the steps outlined in section 2.3 which explain how to create a new project file. Configure the project to be an assembly project by uncommenting the call to asm\_main() in main.c

Add the code for each part to the asm\_main.s file.

Build then debug the code as explained in section 2.3. Figure 7 shows the typical debug window display.

Figure 7, Section A lists the program code.

Figure 7, Section B lists the disassembly of the code. For and assembly program, this window should match fairly closely the program code. For a C program, both the C code and generated assembly code will be shown. Also shown in this window is the address and machine code for each.

Figure 7, Section C shows the registers as the program is debugged.

Figure 7, Section D show the contents of the processor memory. This window can be displayed with the menu View >> Memory >> Memory 1-4. The address field sets the address of the memory that is to be displayed.

Step though the code a single line at a time using the "step into" button [e].

Observe the behavior of each instruction and log the results on the lab worksheet.

| 👿 C:\Users\Dave\Documents\NJIT\STM-32\Blinky.uvproj - µVision4        |                   |                                                                                                    |            |  |  |  |  |  |  |
|-----------------------------------------------------------------------|-------------------|----------------------------------------------------------------------------------------------------|------------|--|--|--|--|--|--|
| File Edit View Project Flash Debug Peripherals Tools SVCS Window Help |                   |                                                                                                    |            |  |  |  |  |  |  |
| D 💕 🖬 🖉                                                               | 8 🗄 🖺 🤊           | ◇   ← →   🍖 豫 豫 章 淳 /// /// 🖉 💽 💽 🐊 🥐 💽 ●                                                                               | • • •      |  |  |  |  |  |  |
| 🗄 👫 🗏 🔕 🛛 🖓                                                           | ) ()· ()· *()   • | >   🔽 🔯 📭 🚍 - 🔜 - 🔜 - 🔜 - 🔜 - 🔆 🔆 -                                                                                     |            |  |  |  |  |  |  |
| Registers                                                             | д 🖂               | Disassembly                                                                                                    | р 🖂        |  |  |  |  |  |  |
| Register                                                              | Value 🔺           | 0x2000042C 4770 BX lr                                                                                                   | -          |  |  |  |  |  |  |
| Core                                                                  |                   | semihosting_library_function;                                                                                           |            |  |  |  |  |  |  |
| RO                                                                    | 0x20001078        | 0x2000042E 0000 MOVS r0,r0                                                                                              |            |  |  |  |  |  |  |
| R1 C                                                                  | 0x20001278        | 9: 1dr r0,=equate_val                                                                                                   |            |  |  |  |  |  |  |
| R2                                                                    | 0x20001278        | 10:<br>-Nor-20000420 4906 IDD                                                                                           | _          |  |  |  |  |  |  |
| R3                                                                    | 0x20001278        | $\Box_{j} 0 x 2 0 0 0 1 3 0 1 8 0 0 EDK = I 0, [pc, #24] ; @0 x 2 0 0 0 1 4 C = 11 \cdot 11 \cdot 1dr = r0 = const val$ | _          |  |  |  |  |  |  |
| R4                                                                    | 0×00000000        | 0x20000432 4807 LDR r0. [pc. #28] : @0x20000450                                                                         |            |  |  |  |  |  |  |
| R5                                                                    | 0x20001014        | 12: 1dr r0.const val                                                                                                    |            |  |  |  |  |  |  |
| R6                                                                    | 0x0000000         |                                                                                                    |            |  |  |  |  |  |  |
| R/                                                                    | 0x0000000         |                                                                                                    | _          |  |  |  |  |  |  |
| P0                                                                    |                   | Blinky.c 🔛 asm_main.s*                                                                                                  | <b>▼</b> X |  |  |  |  |  |  |
| R10                                                                   | 0x20000478        | 6 asm main : assembly entry point for C function, do not delete                                                         |            |  |  |  |  |  |  |
|                                                                       | 0x00000000        | 7 : Add program code here                                                                                               |            |  |  |  |  |  |  |
| R12                                                                   | 0x20001054        | 8                                                                                                    |            |  |  |  |  |  |  |
| R13 (SP)                                                              | 0x20001670        | 9 LDR R0,=const val                                                                                                    |            |  |  |  |  |  |  |
| R14 (LR)                                                              | 0x20000387        | 10 LDR R0, const val                                                                                                    |            |  |  |  |  |  |  |
| R15 (PC)                                                              | 0x20000430        | 11 LDRH R0, const_val                                                                                                   | -          |  |  |  |  |  |  |
| ± xPSR                                                                | 0x21000000        | 12 LDRB R0, const_val                                                                                                   | =          |  |  |  |  |  |  |
| E Banked                                                              |                   | 13                                                                                                    |            |  |  |  |  |  |  |
| ± System                                                              |                   | 14 LDR R0,=equate_val                                                                                                   |            |  |  |  |  |  |  |
|                                                                       | -                 | 15                                                                                                    |            |  |  |  |  |  |  |
| Mode                                                                  | I hread           | 16 LDR R1,=const_val                                                                                                    |            |  |  |  |  |  |  |
| Frivilege                                                             | Privileged<br>MCD | 17 SIK KU, [KI]                                                                                                    |            |  |  |  |  |  |  |
| States                                                                | 4713              | 19 MOV R2 R0                                                                                                    |            |  |  |  |  |  |  |
| Sec                                                                   | 0.00047130        | 20 MOVS R2. #0                                                                                                    | -          |  |  |  |  |  |  |
| 🕒 Project 🛛 🚟 Regis                                                   | sters             | <                                                                                                    | •          |  |  |  |  |  |  |
| Command                                                               |                   | A Memory 1                                                                                                    | <b>4 🖂</b> |  |  |  |  |  |  |
| *** Restricted                                                        | Version with      | 1 32768 Byte Code Size Limi                                                                                             |            |  |  |  |  |  |  |
| *** Currently                                                         | used: 1164 By     | /tes (3%)                                                                                                    | Ľ.         |  |  |  |  |  |  |
|                                                                       |                   | • 0x20000448: EF BE AD DE OD FO AD 8B 48 04 0                                                                           | 0          |  |  |  |  |  |  |
| · ·                                                                   |                   | • 0x20000453: 20 00 00 00 00 78 04 00 20 00 1                                                                           | 10         |  |  |  |  |  |  |
| >                                                                     |                   | 0x2000045E: 00 20 14 00 00 00 5C 01 00 20 8                                                                             | 3C 🚽       |  |  |  |  |  |  |
| ASSIGN BreakDi                                                        | sable BreakEr     | able BreakKill BreakList                                                                                                |            |  |  |  |  |  |  |
|                                                                       |                   | ST-Link                                                                                                    | Det        |  |  |  |  |  |  |

Figure 7 – Debug window

**Part 1:** This step demonstrates the basics of memory access and moving data within the processor.

Add the code shown in Figure 8 to the asm\_main.s file.

The first load moves the 32-bit value (aka word length) from memory at the address const\_val to register R1.

Then the address assigned to const\_val to register R0. Note the `=' loads the address of the value, not the value its self. Then several methods for loading the value assigned to const\_val into a register are demonstrated. The first a 32-bit load, then a 16-bit load and finally an 8-bit load. Note how the results are different.

The next instruction puts the value associated with the equate equate\_val into R0. Note the difference from the constant value move done previously.

The next pair of instructions loads the address for const\_val into R1. Then the store instruction (STR) to puts the value in R0 (which is equate\_val) into the memory location for const\_val. Note that because out program resides in RAM, the const\_val can be changed. If this program was in non-volatile FLASH memory, the value would not change.

The last two move instructions show how to copy values between register and one way a register can be easily cleared.

Variations of these methods are used throughout the course. For example, a very common process is:

- Load the address for a Special Function Register (SFR) to a data register (e.g. LDR R0,=SFR\_ADDR)
- Load the value to a second register (e.g. LDR R1,=0x12345678)
- Store the value to the SFR (e.g. STR R1,[R0])

```
equate val
              EQU 0x8BADF00D
    AREA asm area, CODE, READONLY
    EXPORT asm main
asm main ; assembly entry point for C function, do not delete
; Add program code here
    LDR
          R1, const val
                            ;load word (32-bit) from memory
          R0,=const val ;load address to R0
    LDR
                            ;2<sup>nd</sup> load word (32-bit) from memory
    LDR R1, [R0]
                            ;load half word (16-bit) from mem
    LDRH R1, [R0]
    LDRB R1, [R0]
                            ;load byte (8-bit) from memory
          R0,=equate val ;load value to R0
    LDR
    LDR R1,=const_val ;load address to R1
    STR R0,[R1]
                            ;load value in R0 to memory at R1
    MOV R2,R0
                            ; copy R0 to R2
    MOVS R2,#0
                            ;clear R2
    В
          asm main
; Put constants here
const val DCD
                  OxdEAdbeef
    AREA data area, DATA, READWRITE
; Put variables here
    END
```

### Figure 8 – Code for Lab 1 Part 1

**Part 2:** This step demonstrates some of the basic arithmetic and logic operations. Notice that instructions ending with an 'S' modify the application program status register (APSR) with the flags (Z,C,N,V).

Modify the code as show in Figure 9.

```
value1
         EOU
              50
         EQU 123
value2
value3
         EQU 0xFFFFFF0
    AREA asm area, CODE, READONLY
    EXPORT asm main
asm main ; assembly entry point for C function, do not delete
; Add program code here
    MOVS R0,#0
                            ;clear R0
    LDR R1,=value1
                            ;put value1 in R1
    LDR R2,=value2
                            ;put value2 in R2
    LDR R3,=value3
                            ;put value3 in R3
    MSR APSR, RO
                            ;clear flags
                            ;Add values, update APSR
    ADDS R2,R1
                         ;Subtract values, update APSR
    SUBS R2,R1
                            ;Add values, update APSR
    ADDS R3,R1
    SUBS R3,R1
                            ;Subtract values, update APSR
    MSR APSR, RO
                            ;clear flags
    ADD R3,R1
                            ;Add values
    CMP R1,R2
                            ;compare
    CMP R2,R1
                            ;compare
    CMP R1,R1
                            ;compare
    CMP R1,#0x40
                            ; compare immediate
    CMP R2,#0x40
                            ;compare immediate
    CMP R1,R3
                            ; compare negative
    CMN R1,R3
                             ; compare negative
    В
         asm main
; Put constants here
    AREA data area, DATA, READWRITE
; Put variables here
     END
```

**Part 3:** This step demonstrates program flow control operations using unconditional braches.

Modify the code as show in Figure 10.

Each label (i.e. spot1, spot2, spot 3 and spot4) has a memory address associated with the instruction following the label. When the branch instruction (i.e. B spot3) executes occurs, the program counter (R15) is changed to reflect the address associated with the label.

```
AREA asm area, CODE, READONLY
     EXPORT asm main
asm main ; assembly entry point for C function, do not delete
; Add program code here
spot1
     В
         spot3
spot2
         spot4
     В
spot3
         spot2
     В
spot4
     В
         spot1
; Put constants here
     AREA data area, DATA, READWRITE
; Put variables here
     END
```

### Figure 10 - Code for Lab 1 Part 3

**Part 4:** This step demonstrates the use of conditional branches.

Modify the code as show in Figure 11.

Unlike the unconditional branch demonstrated in the previous step, the conditional branch uses the state of the processors flags to control the flow of the program. The branch is only taken if the condition for the specific branch instruction is met. For instance the BNE (branch not equal) will only branch if the Z flag is cleared.

After running the code and recording the results using BNE, rerun the test but replace the BNE with BGE (branch greater than or equal) which branches when N == V.

AREA asm\_area, CODE, READONLY EXPORT asm\_main asm\_main ; assembly entry point for C function, do not delete ; Add program code here rst\_cnt MOVS R0,#3 dec\_cnt SUBS R0,#1 BNE dec\_cnt B rst\_cnt ; Put constants here AREA data\_area, DATA, READWRITE ; Put variables here END

### Figure 11 - Code for Lab 1 Part 4

**Part 5:** This step demonstrates using linked branches for calling subroutines.

Modify the code as show in Figure 12.

The branch and link instructions (BL) are uses to call a subroutine. When the BL is executed, the program counter (PC = R15) is changed to reflect the new address and the address for the next instruction after the BL is put into the link register (LR = R14). When the subroutine completes its execution, the branch and exchange (BX LR) instruction copies the link register into the program counter, returning to the instruction after the original function a call.

```
AREA asm area, CODE, READONLY
    EXPORT asm main
asm main ; assembly entry point for C function, do not delete
; Add program code here
loop
    LDR R0,=value1
                           ; call change val for value1
         change value
    ΒL
    LDR R0,=value2
                           ; call change val for value2
    BL change value
    В
         loop
                           ;do it again
; change val takes 32-bit value from memory pointed to by R0
; and modifies it by incrementing, then XORing with the
;address, then clearing all byte the lower byte. This is then
; returned back to the address location in memory
change value
    PUSH {R1,R2}
                            ;Save R1 and R2 to stack
    LDR R1,[R0]
                            ;Get value from memory
                            ;Increment
    ADDS R1,#1
    EORS R1,R0
                            ;XOR with address
    MOVS R2,#0xFF
                            ;Set mask
    ANDS R1,R2
                            ;Mask
    STR R1, [R0]
                           ;Save value back to memory
    POP {R1,R2}
                            ;Restore R1 and R2
        LR
                            ;Return
    ΒX
; Put constants here
    AREA data area, DATA, READWRITE
; Put variables here
value1
         SPACE
                  4
value2
                  4
         SPACE
    END
```

```
Figure 12 - Code for Lab 1 Part 5
```

# 3.2 Lab 2 – General Purpose Inputs and Outputs Lab Objectives

- To learn how to configure the MCU internal peripherals
- To learn how to setup and operate the GPIO pins of the MCU

## **Background**

When creating a design using a processor, it is common to need inputs or outputs that operate in a binary (on/off) fashion. These signals are used for monitoring user inputs (switches or pushbuttons), driving indicators (lights or audible), controlling actuators, monitoring/driving discrete control lines from/to other circuits in the design, or for a variety of other purposes. Microcontrollers typical will have pins that can be configured as either outputs that can be driven by or inputs that can be monitored by the processor. These signals are commonly refer to as general purpose inputs and outputs (GPIO's).

The FRDM-KL25Z board provides 53 pins which can be used for assigned peripheral special functions (e.g. UART IO, DAC outputs, ADC inputs, etc.). If a specific peripheral which is tied to a given pin is not used in a design, the pin is available for use as a GPIO. When selecting pins to use as a GPIO, it is important to avoid pins that are assigned to a special function that will also be used in the design. For example, if the DAC was to be used in a design, pins associated with the DAC functions could not be used as GPIO.

For the KL25Z128VLK4 processor used on the KL25Z, section 10.3.1 of the KL25 Sub-Family - Reference Manual lists a table showing how pins are mapped to functions. The table lists up to 8 "ALT" options for any given pin. It can be seen that certain pins can have multiple functions mapped to it. If the function is set to ALT1, it is configured to be a GPIO.

Pins are grouped into 5 "ports" labeled A though E. The architecture allows for ports to have up to 32-bits but some ports have less than 32-bits due to limitations on the number of pins available in the device package. Pins are numbered 0 to 31. Figure 13 shows how the port pins are mapped to the headers on the FRDM-KL52Z. For example PTA1 is Port A, Pin 1.

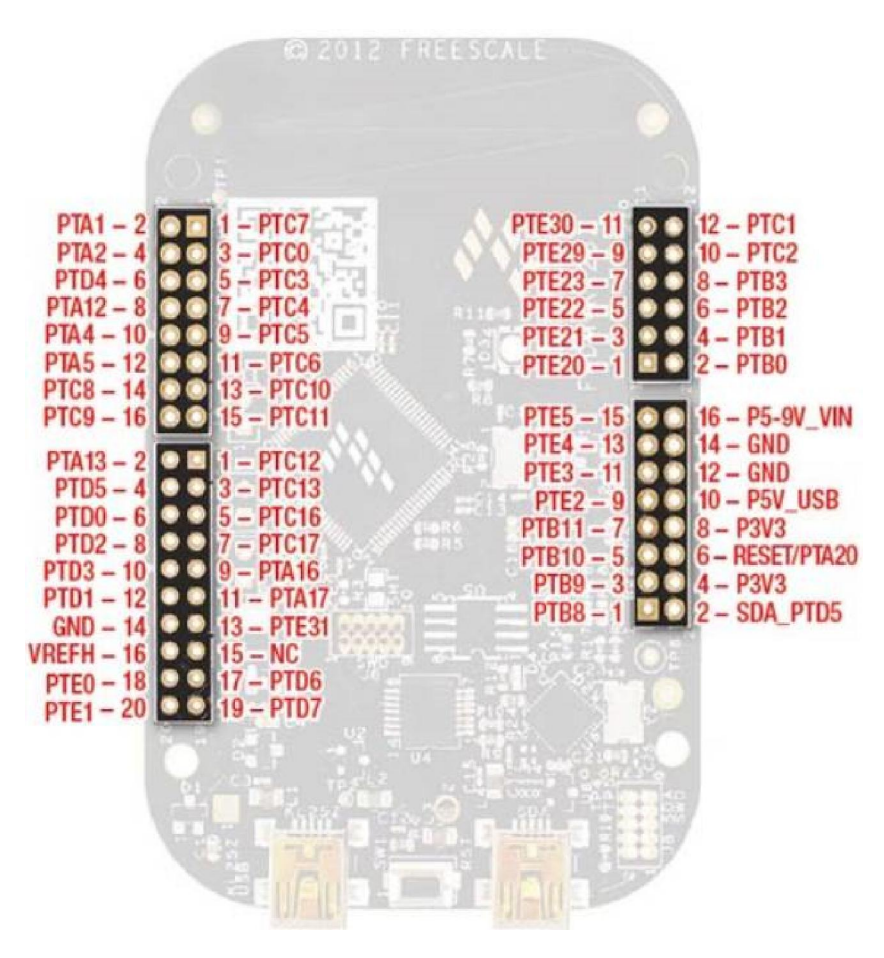

Figure 13 - Header Pin Assignments (from the FRDM-KL25Z User Manual)

Once a GPIO is selected, several registers must be properly configured in the processor to allow it to be used as an input or output.

- Each Port has a separate clock gate that must be enabled if IO associated with the Port will be used. The SIM\_SCGC5 register contains the controls for the Port clock gates. See section 12.2.9 of the <u>KL25 Sub-Family - Reference Manual</u> for details on how to enable the clock gates using the SIM\_SCG5 register.
- Each pin has a pin control register, PORTx\_PCRn where x is the the Port and n is the Pin, that is used to configure the pin behavior. There are setting fields for the ALT option, interrupt operation, drive strength, slew rate and pull-up/down resistor configuration. See section 11.5.1 of the <u>KL25 Sub-Family - Reference Manual</u> for details on how to set the PORTx\_PCRn registers.

For this lab for the pins used as GPIO's, the ALT option will be set to ALT1, interrupts will be disabled, the drive strengths should be set to normal, the slew rate should be set to slow and the passive filter should be disabled. For outputs, the pull resistors will be disabled. For inputs, the pull resistors should be enabled and set appropriately based on the geometry if the circuit driving the input. See Figure 14.

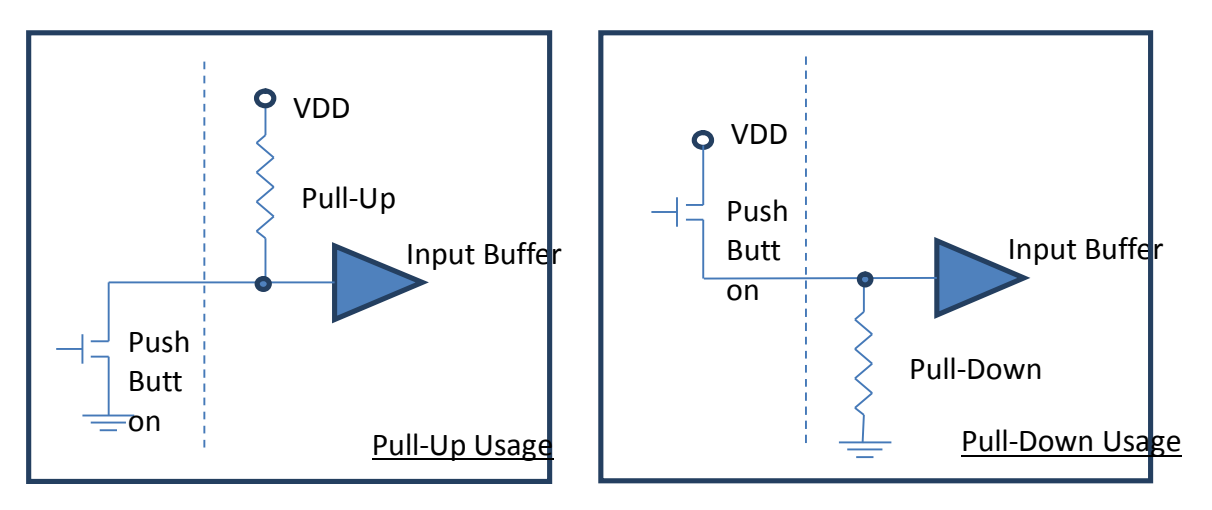

Figure 14 - Pull Resistor Configurations

3. Each Port has a data direction register, GPIOx\_PDDR where x it the port, which configures whether a pin will be an input or output. All 32 bits for the port are grouped in the single register. See section 41.2.6 of the <u>KL25 Sub-Family - Reference Manual</u> for details on how to set the GPIOx\_PDDR register.

After configuration, if the GPIO has been configured as an input, the state of the pin can be read using the GPIOx\_PDIR register. All 32 bits for the port are grouped in the single register. See section 41.2.5 of the <u>KL25 Sub-Family - Reference Manual</u> for details on how to use the GPIOx\_PDIR registers.

Otherwise, if the GPIO has been configured as an output, the state of pin can be controlled with several registers. All 32 bits for the port are grouped in each single register. Writing a 1 or 0 to a given bit in GPIOx\_PDOR sets or clears the output based on the value in each bit. Note that using this register requires setting all the pins on the port simultaneously as each of the 32 bits must have a value of 1 or 0. Using the GPIOx\_PSOR and GPIOx\_PCOR registers allows pins to be respectively set or cleared individually by writing a 1 to the desired bit locations. Using the GPIOx\_PTOR register toggles a given pin writing a 1 to the desired bit location. See sections 41.2.1 thru 41.2.4 of the <u>KL25 Sub-Family -</u> <u>Reference Manual</u> for details on how to use these registers. There is an LED on the FRDM-KL25Z is a tri-color red/green/blue device. The common anode is tied to VDD. The three cathodes are tied through resistors to GPIO's as listed in Table 1. Because the LED is wired with the common anode to VDD, the GPIO's must be driven low to run on the LED color and driven high to turn off the LED.

| LED Color | GPIO  |
|-----------|-------|
| RED       | PTB18 |
| GREEN     | PTB19 |
| BLUE      | PTD1  |

| Table | 1- | KL25Z | LED | GPIO | Assignments |
|-------|----|-------|-----|------|-------------|
|-------|----|-------|-----|------|-------------|

### **Required Equipment and Parts**

- Solderless breadboard
- Pushbutton
- Jumper wires

### **Procedure**

The aim of this lab is to wire a pushbutton to a GPIO on the FRDM-KL25Z, then to write software to change the color of the on-board LED when the button is pushed. The LED colors for pressed vs not pressed may be chosen at the developers' discretion.

- 1. Select the GPIO to be used for the pushbutton. Avoid the GPIO's assigned to the LED. On the solderless breadboard, wire the pushbutton in a pull-up resistor configuration with one side of the switch to the GPIO and the other to ground.
- 2. Write code to initialize the registers to enable the GPIO's for the LED outputs and switch inputs as follows:

**SIM\_SCGC5** <<< Enable the clocks for the IO ports, to keep things simple all the clock can be enabled

**PORTB\_PCR18**, **PORTB\_PCR19** and **PORTD\_PCR1** <<< Set to be outputs

**PORTx\_PCRn** <<< Set to be input with pull-up for the GPIO selected for the pushbutton input

**GPIOB\_PDDR[bits 18 and 19]** and **GPIOD\_PDDR[bit 1]** <<< Set to make pins be outputs

**GPIOx\_PDDR[bits n]** <<< Set to make pin input for GPIO selected for pushbutton

Figure 16 shows some example code on a way to initialize registers. There is sub-routine called init\_gpio that is called from the asm\_main routine. In the example, two registers are initialized using slightly different methods.

For both registers, there is an equate at the top of the file to assigned an address to a label matching the name of the register. Note that the equate can contain math directives to produce the proper value as shown in the assignment for PORTB\_PCR18. This was done to match the address + offset description used in the processor reference manual.

In the first method for loading the value to SIM\_SCGC5, the code reads the original value of the register, then OR's the bits that need to be set with the original value, then writes the new value back to the register. This is done to maintain any settings that were previously set. Note that the value that is being written will turn on all the Port clocks. This is not ideal for a design with an objective to minimize power consumption but it is fine for our needs.

The second method used for loading the value into PORTB\_PCR18, directly writes the new value into the register. This is ok here because the whole register only impacts the behavior of the concerned pin.

Follow these methods to set the remaining registers.

- 3. Add code in the asm\_main loop to:
  - Read status of push-button
    - Use the GPIOx\_PDIR register for the input port to read the inputs
    - $\circ\;$  The appropriate bit can be masked then compared to test if it is pressed
  - If pressed, set LED to color 1, clear color 2
    - $\circ~$  Use the GPIOx\_PSOR register to set the appropriate pin to turn off the one LED color

- $\circ~$  Use the GPIOx\_PCOR register to clear the appropriate pin to turn on the other LED color
- Else, set LED to color 2, clear color 1
  - Do the opposite of the previous step
- 4. To test the program, build the code and start a debug session. The system registers can be viewed by selecting Peripherals >> System Viewer >>> {Register Group}. For this lab, register groups SIM, PORTB, PORTD, GPIOB and GPIOD should be selected. The values of the registers should be observed as the program executes ash show in Figure 15.

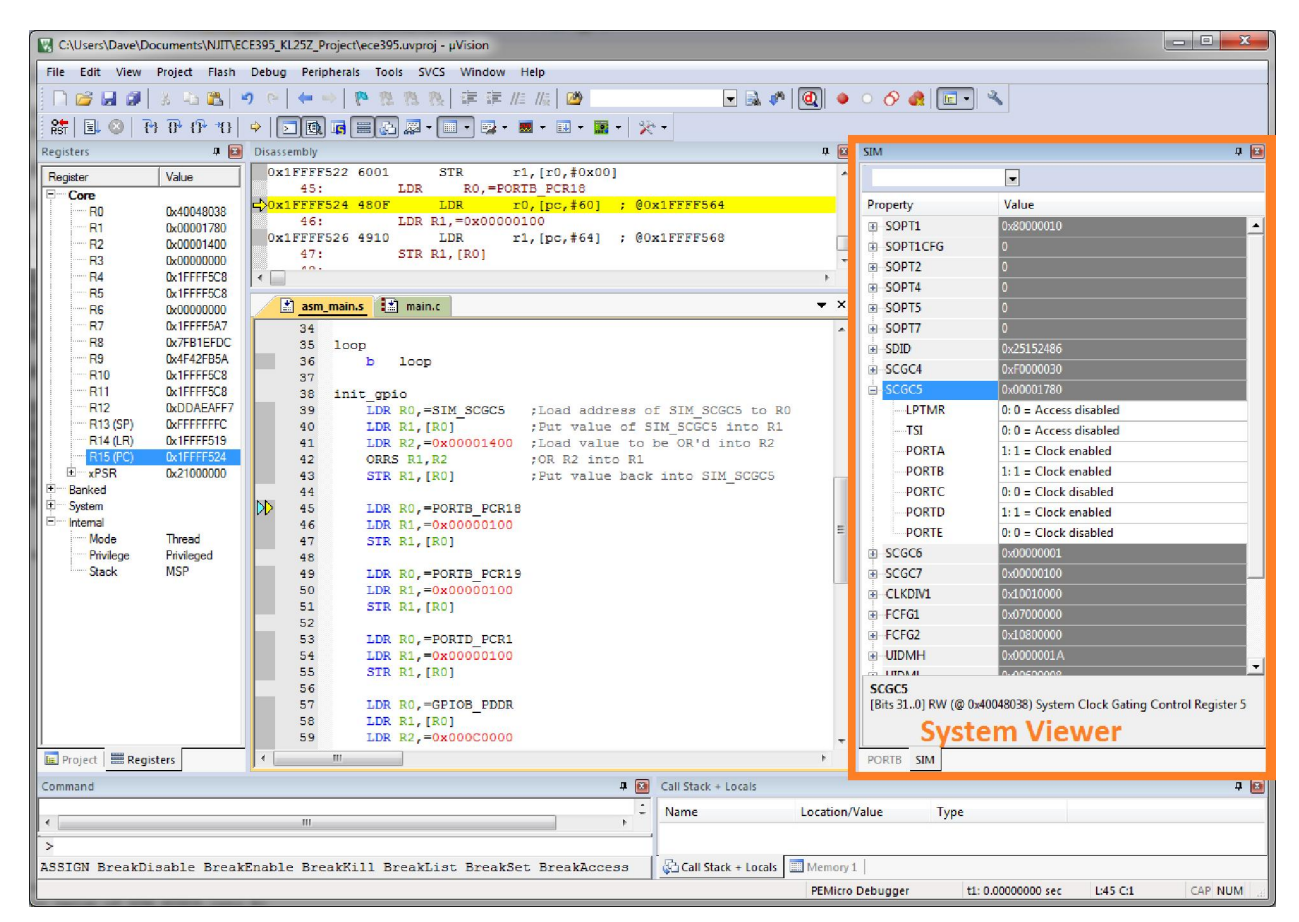

### Figure 15 - Observing Registers with System Viewer

5. After fully testing the program, demonstrate it to the course instructor for credit.

EQU 0x40048038 SIM SCGC5 ;SIM SCGC5 address EQU 0x4004A000 + 4 \* 18 ; PORTB PCR18 address PORTB PCR18 AREA asm area, CODE, READONLY EXPORT asm main asm main ;assembly entry point for C function, do not delete ; Add program code here BL init gpio loop B loop init gpio LDR R0,=SIM\_SCGC5 ;Load address of SIM\_SCGC5 to R0 ;Put value of SIM SCGC5 into R1 LDR R1, [R0] LDR R2,=0x00003E00 ;Load value to turn on all port ;clocks into R2 ORRS R1,R2 ;OR R2 into R1 STR R1, [R0] ; Put value back into SIM SCGC5 LDR R0,=PORTB PCR18 ;Load address of PORTB PCR18 to R0 LDR R1,=0x00000100 ;Load value to R1 STR R1, [R0] ; Put value into PORTB PCR18 ;add other registers here ;... BX LR ; Put constants here AREA data area, DATA, READWRITE ; Put variables here END

Figure 16 - Example Code to Initialize Registers

# 3.3 Lab 3 – Annunciator (GPIO Application)

## Lab Objectives

 To apply knowledge on the use of GPIO's gained in lab 2 to solve a design problem

# <u>Problem</u>

A maple syrup factory in Vermont has a problem. They have a holding tank that stores their product that overflows from time-to-time. When this happens, an operator in a remote monitoring room is sent to clean up the mess. They have asked you group to implement an "Annunciator" system to monitor the holding tank and report its status to the operator in the monitoring room. The system has two objectives, to notify the operator when the tank is near full (so they can manually turn off the fill valve), then to notify the operator when the tank has over flown (so they can be sent to clean it up).

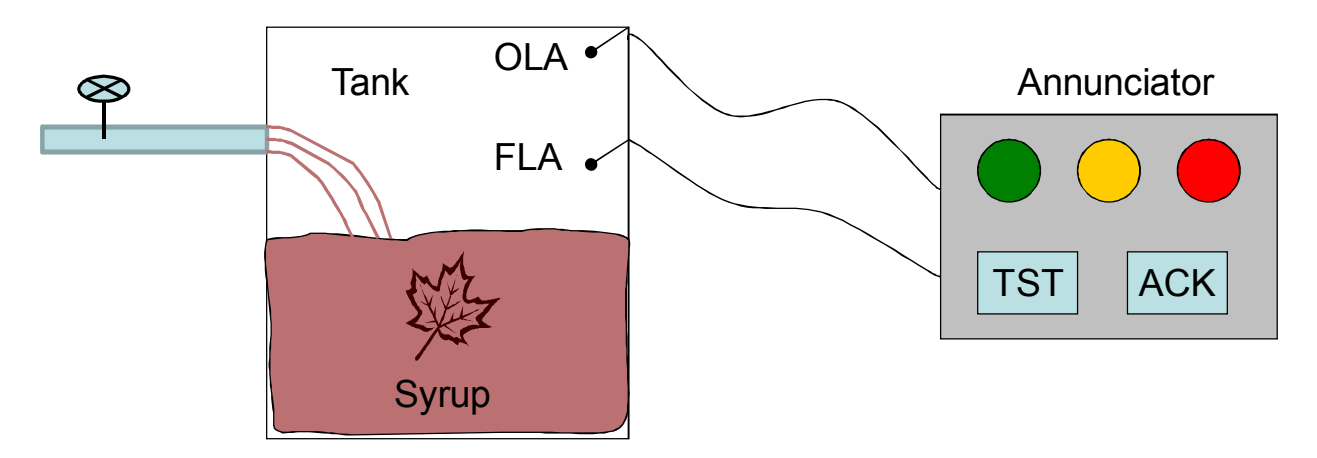

Figure 17 - Annunciator System

There are 4 input to the system. There are two level switches in the tank, full level alarm (FLA) and overflow level alarm (OLA). On the Annunciator box in the control room, there are two momentary push buttons, acknowledge (ACK) and test (TST).

On the Annunciator box, there are 3 outputs from the system, a green ok indicator, a yellow full indicator and a red overflow indicator.

The system has 6 states as shown in Figure 18.

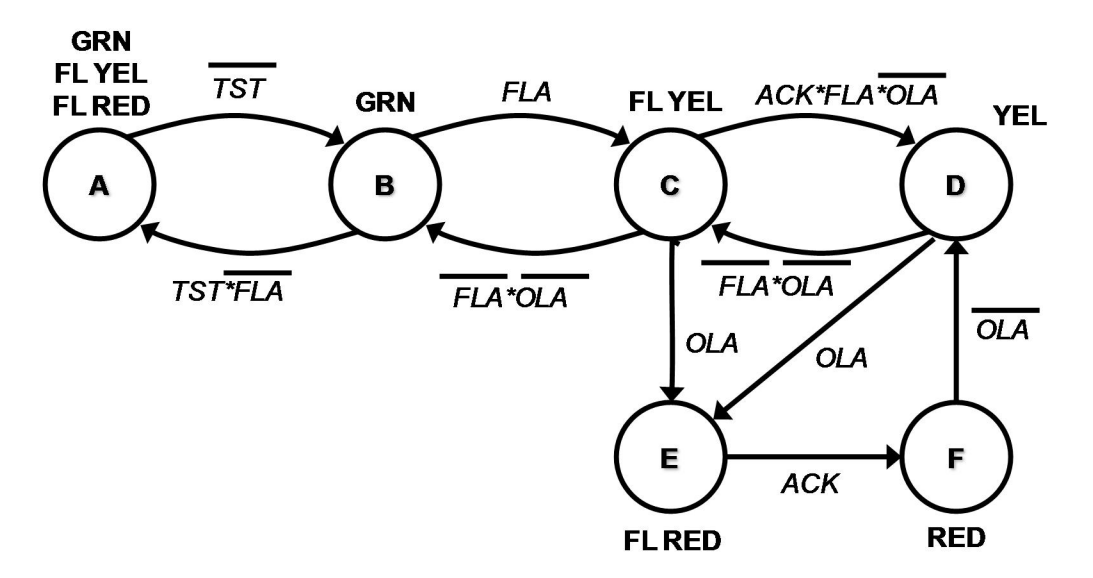

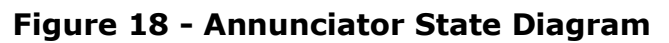

### **Required Equipment and Parts**

- Solderless breadboard
- 2 Pushbuttons
- 1 DIP switch
- 1 Red LED
- 1 Yellow LED
- 1 Green LED
- 3 220 ohm resistors
- Jumper wires

### **Procedure**

Use the knowledge gained in lab 2 to configure the GPIO's to monitor the four inputs and control the three outputs. Write software to implement the state machine for the annunciator system.

1. Select the GPIO's to be used for the inputs. Avoid the GPIO's assigned to the on-board LED. On the solderless breadboard, wire the 2 pushbuttons and 2 of the DIP stitches to the 4 GPIO's selected as the

inputs in a pull-up resistor configuration with one side of the switch to the GPIO and the other side to ground.

- Select the GPIO's to be used as the outputs. Avoid the GPIO's assigned to the on-board LED. On the solderless breadboard, wire the 3 outputs to the anode's of the red yellow and green LED's. Tie the cathodes of the LED to ground though 200 ohm resistors.
- 3. Modify the gpio\_init routine from lab 2 to setup the GPIO inputs and outputs appropriately.
- 4. Add code to handle the states of the Annunciator state machine.
- 5. Test and debug the code.
- 6. After fully testing the program, demonstrate it to the course instructor for credit.

# 3.4 Lab 4 – UART Serial Port Lab Objectives

- To learn how to setup and operate the MCU serial ports
- To create portable functions for serial port initialization and write and read operations
- To learn how to use an oscilloscope to observe a serial waveform
- One lab report is required from group

## **Background**

Serial communications is a fundamental principal for microprocessor systems. In serial communications, data is transferred sequentially bit-by-bit along a channel in contrast to parallel communications where multiple bits are sent simultaneously over multiple channels. In modern digital systems, there are various protocols which employ serial transmission techniques that are aimed at a variety of applications. Some common examples are: USB (Universal Serial Bus) which is commonly used to interface peripherals to computers; SATA (Serial ATA), which is used to interface storage devices in computers; and Ethernet, which is used for computer networks. Other examples of serial buses are I2C and SPI (Serial Peripheral Interface) buses which are commonly found in embedded processor systems as interfaces busses for memories, DAC's and ADC, etc and CAN Bus (Controller Area Network) which is used to interface various systems in vehicles.

One of the simplest implementations of serial communications is the asynchronous serial port. Historically these were common on personal computers for uses such as interfacing to external modems, peripherals such as mice and computer terminals. On PC's, these serial ports used RS-232 complaint signaling and DB-25 or DE-9 connectors. RS-232 specifies the electrical characteristics of the signals. In the last decade, serial ports on PC's have become rarer features as USB has replaced most of the consumer applications that were previously handled by serial ports.

In embedded systems and industrial controls, asynchronous serial communications is still very common and useful. In one common embedded application, asynchronous serial ports are used for debug console interfaces. Most microcontrollers feature UART (Universal Asynchronous Receiver Transmitters) peripherals internal to the microcontroller. A common implementation would be to connect the microcontroller UART to an RS-232 converter IC (integrated circuit) on the embedded system which would then interface to the RS-232 serial port on a PC.

In newer PC's which do not have built in RS-232 serial ports, a USB-to-RS-232 converter would be used. These converters usually have a DE-9 connector, RS-232 converter IC and a serial-to-USB converter IC with a USB cable to interface to the PC. These serial-to-USB converter IC's are available from a variety of manufactures (Prolific and FTDI are very common). The use of these IC's required a driver to be installed on the PC but typically do not required any custom firmware to use the IC.

In newer embedded systems (in the Arduino for instance), the RS-232 interface is completely removed and the serial-to-USB IC is directly put on the embedded board. This allows the embedded system to directly connect to a PC without the use of a USB-to-RS-232 converter.

The KL25Z uses a similar approach but uses a secondary ARM processor as the serial-to-USB interface instead of the serial-to-USB IC. This secondary ARM processor also serves as the programming and debug interface that is used to load and test code on the main ARM processor. The functions performed by the secondary ARM processor are called OpenSDA.

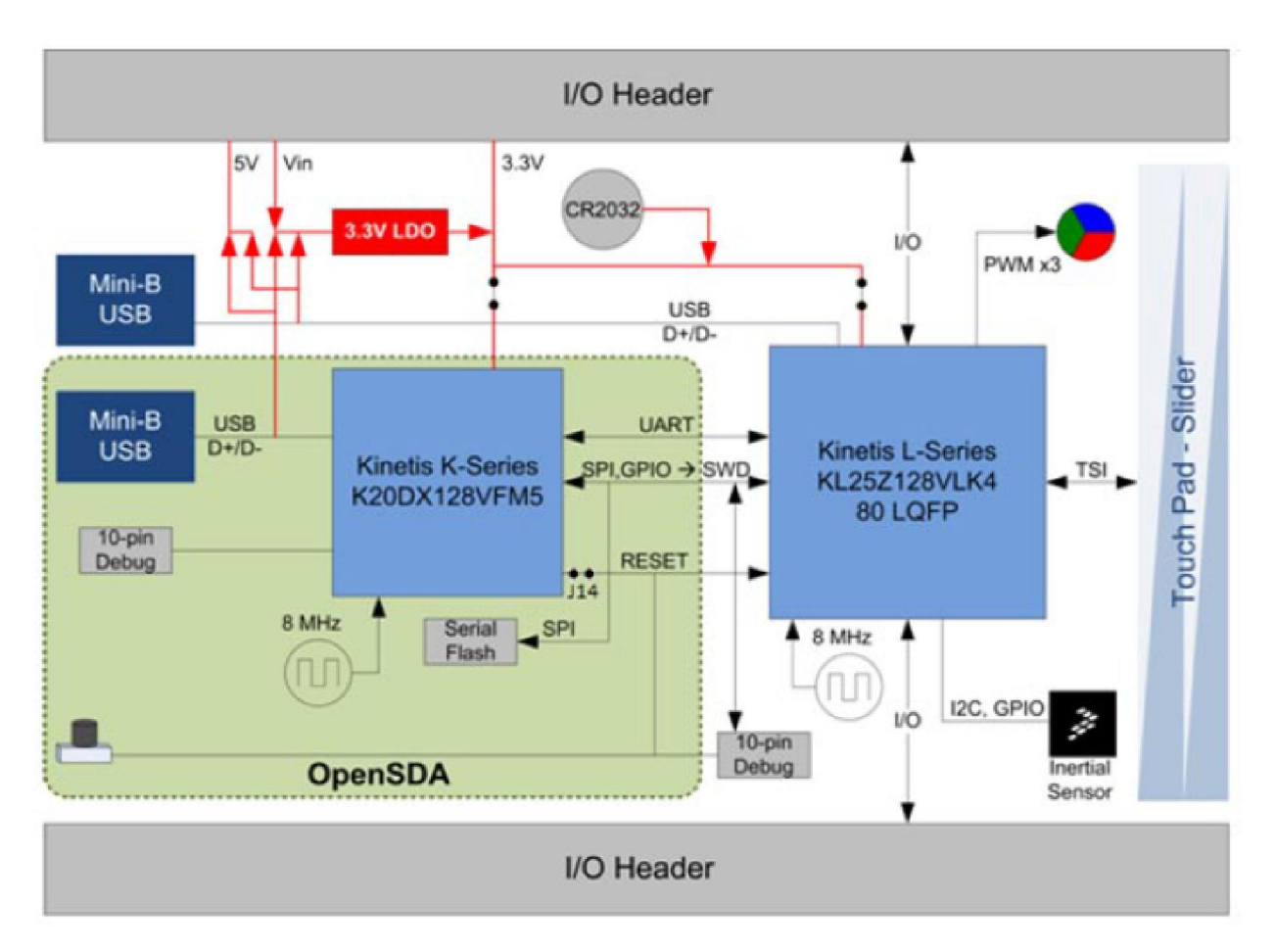

Figure 19 - KL25Z OpenSDA Interface

Then using serial communications, both the transmitter and receiver must use a similar clock rate that are synchronized in some fashion so the receiver can sample and decide if a bit is high or low. In some serial communications schemes, a clock is sent in parallel with the data to align the transmitter and receiver. In other schemes, the receiver does clock recovery, where it generates a local clock that is aligned to the transitions in the data pattern to provide a sampling clock. The UART uses asynchronous sampling to align the receiver to the transmit stream.

For asynchronous sampling to work, both the transmitter and receiver must be pre-configured to share the same data rate and format. When no data is being sent, the transmitter idles at a fixed level, high in the case of traditional UART's . When a data byte is to be transmitted, the transmitter starts will a "start" bit, which is always a low. The transmitter then follows with the data bits, which are usually sent LSB (least significant bit) first, high is a "1" and low is a "0". The transmitter closes the transmission with a "stop" bit which is always a high. When the receiver sees the transition from high (idle) to low (start bit), it knows a data byte is coming. It starts sampling the subsequent bits roughly 1.5 bit periods after the beginning of the start bit. It samples at the bit period for the number of data bits it has been configured for. The presence of the stop bit forces the line to go high so the receiver can observe the next high to low transition. Because the receiver re-synchronizes its sampling after each transmitted byte, differences of up to about +/-5% are possible in the transmit and receive clocks.

| High |       |                |       |       |       |       |       |       |                |      |                         |
|------|-------|----------------|-------|-------|-------|-------|-------|-------|----------------|------|-------------------------|
| Idle | Start | Bit 0<br>(LSB) | Bit 1 | Bit 2 | Bit 3 | Bit 4 | Bit 5 | Bit 6 | Bit 7<br>(MSB) | Stop | Idle<br>or<br>next byte |
| Low  |       |                |       |       |       |       |       |       |                |      |                         |

Figure 20 - Asynchronous Serial Transmission

The processor on the KL25Z has 3 UART's. UARTO is wired on KL25Z to the Open SDA interface hence it will be used in this lab. The OpenSDA serial connection is wired to pins PTA1 (RX) and PTA2 (TX). To use a UARTO, several parts of the processor must configured. Code is provided that does the following.

- The UARTO clock source select bits (UARTOSRC) must be set in the SIM\_SOPT2 register. In the code provided, these bits are set to 01b = MCGFLLCLK clock or MCGPLLCLK/2 clock. This means either the MCGFLLCLK (96MHz on the KL25Z) or MCGPLLCLK/2 (48MHz) will be the clock that drives UARTO. The next setting selects which one is used.
- The PLL/FLL clock select (PLLFLLSEL) must be set in the SIM\_SOPT2 register. In the code provided, this bit is set to 1b = MCGPLLCLK clock with fixed divide by two. This means the UART0 clock will be 48MHz.
- 3. The UART0 Clock Gate Control (UART0) in the SIM\_SCGC4 register must be enabled (set to 1).
- 4. The Port A Clock Gate Control (PORTA) in the SIM\_SCGC5 must be enabled (set to 1). This is because the UART0 will use IO on port A.
- 5. The Pin Mux Control (MUX) bits of PORTA\_PCR1 and PORTA\_PCR2 must be set to 010b = Alternative 2. Alternate 2 on these pins is UART0\_RXfor PTA1 and UART0\_TX for PTA2.

- 6. The Over Sampling Ratio (OSR) size must be set in UART0\_C4. In the code provided, it has been set to x8. This factors into the baud rate calculations.
- 7. The Baud Rate Modulo Divisor (SBR) must be set in the UART0\_BDH and UART0\_BDL registers based on the desired baud rate and the clock settings. The SBR is a 13 bit long field split between UART0\_BDH and UART0\_BDL. The lower 8 bits (SBR[7:0]) are in UART0\_BDL and the upper 5 bits (SBR[12:9]) are the lowest bits in UART0\_BDH.

```
SBR = clock_rate/(OSR * baud_rate)
clock_rate = 48MHz (based on the settings for UART0SRC and
PLLFLLSEL)
OSR = 8
```

```
For baud_rate = 9600 bps
SBR = 48000000/(8 * 9600) = 625 = 0x271
UART0_BDH = 0x02
UART0_BDL = 0x71
```

8. The Transmitter Enable (TE) and receiver Enable (RE) bits in UART0\_C2 must be set to 1 to enable the transmitter and receiver.

After the UART is configured, the UART can transmit and receive.

Data can be transmitted by writing to the UART Data Register (UART0\_D). Data should only be written to the UART if the transmitter is not busy (e.g. still sending a byte). The status of the transmitter can be monitored with the Transmit Data Register Empty Flag (TDRE) in UART Status Register 1 (UART0\_S1). When TDRE is 1, the transmitter can be written to.

Received data can be read from the UART Data Register (UART0\_D). Data is available when the Receive Data Register Full Flag (RDRF) in UART0\_S1 is 1. Data should only be read from UART0\_D after verifying RDRF is 1.

The UART can experience errors which will lock up the receiver until they are cleared. They are indicated by the OR (Receiver Overrun Flag), NF (Noise Flag), FE (framing Error Flag) and PE (Parity Error Flag) in the UART0\_S1 register. If these bits are set, they must be cleared by writing a 1 to the corresponding bit field before a character can be successfully read from the UART.

Data transmitted and received on serial ports is often formatted as ASCII (American Standard Code for Information Interchange) characters. ASCII provides a standard way to translate hex bytes to characters (letters, digits, punctuation, etc). When using a terminal emulator to send text, the data is usually ASCII.

Figure 21 shows a summary of the registers for UARTO. Note that the fields that are described are in bold. Also note all fields are 8 bits and length and should be accessed with 8 bit instructions (LDRB and STRB).

| Register  | Bit 7     | Bit 6   | Bit 5 | Bit 4     | Bit 3 | Bit 2 | Bit 1    | Bit 0     |  |
|-----------|-----------|---------|-------|-----------|-------|-------|----------|-----------|--|
| UART0_C1  | LOOPS     | DOZEEN  | RSRC  | М         | WAKE  | ILT   | PE       | PT        |  |
| UART0_C2  | TIE       | TCIE    | RIE   | ILIE      | TE    | RE    | RWU      | SBK       |  |
| UART0_C3  | R8T9      | R9T8    | TXDIR | TXINV     | ORIE  | NEIE  | FEIE     | PEIE      |  |
| UART0_C4  | MAEN1     | MAEN2   | M10   | OSR       |       |       |          |           |  |
| UART0_C5  | TDMAE     | 0       | RDMAE | 0         | 0     | 0     | BOTHEDGE | RESYNCDIS |  |
| UARTO_S1  | TDRE      | TC      | RDRF  | IDLE      | OR    | NF    | FE       | PF        |  |
| UART0_S2  | LBKDIF    | RXEDGIF | MSBF  | RXINV     | RWUID | BRK13 | LBKDE    | RAF       |  |
| UARTO_BDH | LBKDIE    | RXEDGIE | SBNS  | SBR[12:8] |       |       |          |           |  |
| UART0_BDL | SBR[7:0]  |         |       |           |       |       |          |           |  |
| UART0_D   | Data[7:0] |         |       |           |       |       |          |           |  |

### Figure 21 - UARTO Registers

### (see section 39 of KL25 Sub-Family Reference Manual for details)

### **Required Equipment and Parts**

- Tektronix DPO2012B Oscilloscope (in lab)
- Oscilloscope Probe (from stockroom)
- Tektronix DPO2COMP Computer Serial Module (from stockroom)
- Jumper wires

### **Procedure**

### 3.4.1 Lab 4, Part 1: Reading and writing characters for the UART

The objective of this part is to develop a program to initialize the UART and enter a loop that reads a character from the UART and then writes it back to the UART. This is known as "echoing" back. A terminal emulator running on the PC will be used to send characters to the board and display what the board sends back.

A starting point for the code for this program is given in Figure 22. This code needs to have the char\_out and char\_in functions completed.
SIM SOPT2 EOU 0x40048004 SIM SCGC4 EQU 0x40048034 SIM SCGC5 EQU 0x40048038 PORTA PCR1  $0 \times 40049000 + 4 \times 1$ EQU  $0 \times 40049000 + 4 * 2$ PORTA PCR2 EQU PORTE\_PCR20 EQU  $0 \times 4004 D000 + 4 \times 20$ PORTE PCR21 EQU 0x4004D000 + 4 \* 21UARTO BDH 0x4006A000 EQU UARTO BDL EQU 0x4006A001 UARTO C1 0x4006A002 EQU UARTO C2 0x4006A003 EQU UARTO S1 EQU 0x4006A004 UARTO S2 EQU 0x4006A005 UARTO C3 EQU 0x4006A006 UARTO D EQU 0x4006A007 UARTO MA1 EQU 0x4006A008 UARTO MA2 EQU 0x4006A009 UARTO C4 EQU 0x4006A00A EQU UARTO C5 0x4006A00B AREA asm area, CODE, READONLY EXPORT asm\_main EXPORT UARTOInit char in EXPORT EXPORT char out asm main ; assembly entry point for C function, do not delete ; Add program code here UARTOInit BL loop BL char in ; read char from UART, char in RO BL char out ; send char in R0 to UART b loop ; When char out is called, R0 contains ; the char to be sent out the UART char out FUNCTION BX LR ENDFUNC

```
; When char in returns, R0 contains
; the char that was received
char in FUNCTION
     BX LR
     ENDFUNC
UARTOInit FUNCTION
; SIM SOPT2[UARTOSRC] = 01b (MCGFLLCLK or MCGPLLCLK/2 clock)
; and SIM SOPT2[PLLFLLSEL] = 1b for MGCPLLCLK/2
     LDR R0,=SIM SOPT2 ;Load address of SIM_SOPT2 to R0
                        ; Put present value of SIM SOPT2 into R1
     LDR R1, [R0]
     LDR R2,=0xF3FEFFFF ;Load bits to clear
                        ;AND values to clear bits
    ANDS R1,R2
    LDR R2,=0x04010000 ;Load bits to set
                 ;OR values to set bits
     ORRS R1,R2
     STR R1, [R0] ;Put value back into SIM SOPT2
; SIM SCGC4[UART0] = 1
     LDR R0,=SIM SCGC4
    LDR R1, [R0]
    LDR R2, =0 \times 00000400
     ORRS R1,R2
     STR R1, [R0]
; SIM SCGC5[PORTE thru A] = 1, turn on clock for all ports
     LDR R0,=SIM SCGC5 ;Load address of SIM SCGC5 to R0
    LDR R1, [R0]
                        ; Put value of SIM SCGC5 into R1
    LDR R2,=0x00003E00 ;Load value to turn on all port
                        ;clocks into R2
     ORRS R1,R2
                        ;OR R2 into R1
     STR R1, [R0]
                        ; Put value back into SIM SCGC5
; PORTA PCR1 , Clear ISF and set MUX = 2
     LDR R0, =PORTA PCR1
     LDR R1, [R0]
     LDR R2,=0x01000200
     ORRS R1,R2
     STR R1, [R0]
; PORTA PCR2 , Clear ISF and set MUX = 2
     LDR R0, =PORTA PCR2
    LDR R1, [R0]
     LDR R2,=0x01000200
     ORRS R1, R2
     STR R1, [R0]
```

```
; UARTO C4[OSR] = 0 \times 07 (for osr = \times 8)
     LDR R0,=UART0 C4
     MOVS R1, \#0 \times 07
     STRB R1, [R0]
; 9600 baud
; uart0 baud clk = MGCPLLCLK/2 = 96MHz/2 = 48MHz
; SBR = uart0 baud clk/(baud*osr)
; SBR = 48MHz/(9600 * 8)
; SBR = 625 = (0 \times 0271)
; UARTO BDH = 0 \times 02
     LDR R0,=UARTO BDH
     MOVS R1, \#0 \times 02
     STRB R1, [R0]
; UARTO BDL = 0x71
     LDR R0,=UARTO BDL
     MOVS R1, \#0x71
     STRB R1, [R0]
; UARTO C2 = 0 \times 02 (TE and RE = 1)
     LDR R0,=UART0 C2
     MOVS R1,#0x0C
     STRB R1, [R0]
     BX LR
     ENDFUNC
; Put constants here
     AREA data area, DATA, READWRITE
; Put variables here
     END
```

#### Figure 22 - Starting Code to Serial Programs

The aim is for the char\_out, char\_in and UARTOInit functions to be callable from the main C program for use in subsequent experiments. The EXPORT and FUCNCTION, and ENDFUN statements make these runtimes appear as functions in C.

When C calls a function, the first four parameters are passed to the function in R0, R1, R2 and R3. So if the template for char\_out in C is:

extern void char\_out(unsigned char);

Then the character to be sent out the UART will be the first parameter in R0.

Likewise, when a function return a value, the value that will be returned is in R0. So if the template for char\_in in C is:

extern unsigned char char\_in(void);

Then the character that the UART received should be returned in R0.

Note that char\_in and char\_out are defined as "*unsigned char*", this means that they will be only 8 bits in length which is the length the UART uses.

When writing the char\_out and char\_in routines, only use registers R0 to R3 and R12 as using any other registers requires the values to be saved and restored in the function.

The char\_out and char\_in routines should implement the logic shown in Figure 23. Note that the char\_in routine needs to verify that the OR, NF, FE and PF bits are not set. If they are set, they can be cleared by writing a one to the specific bit location or by simply writing 0x0F to clear any that are set.

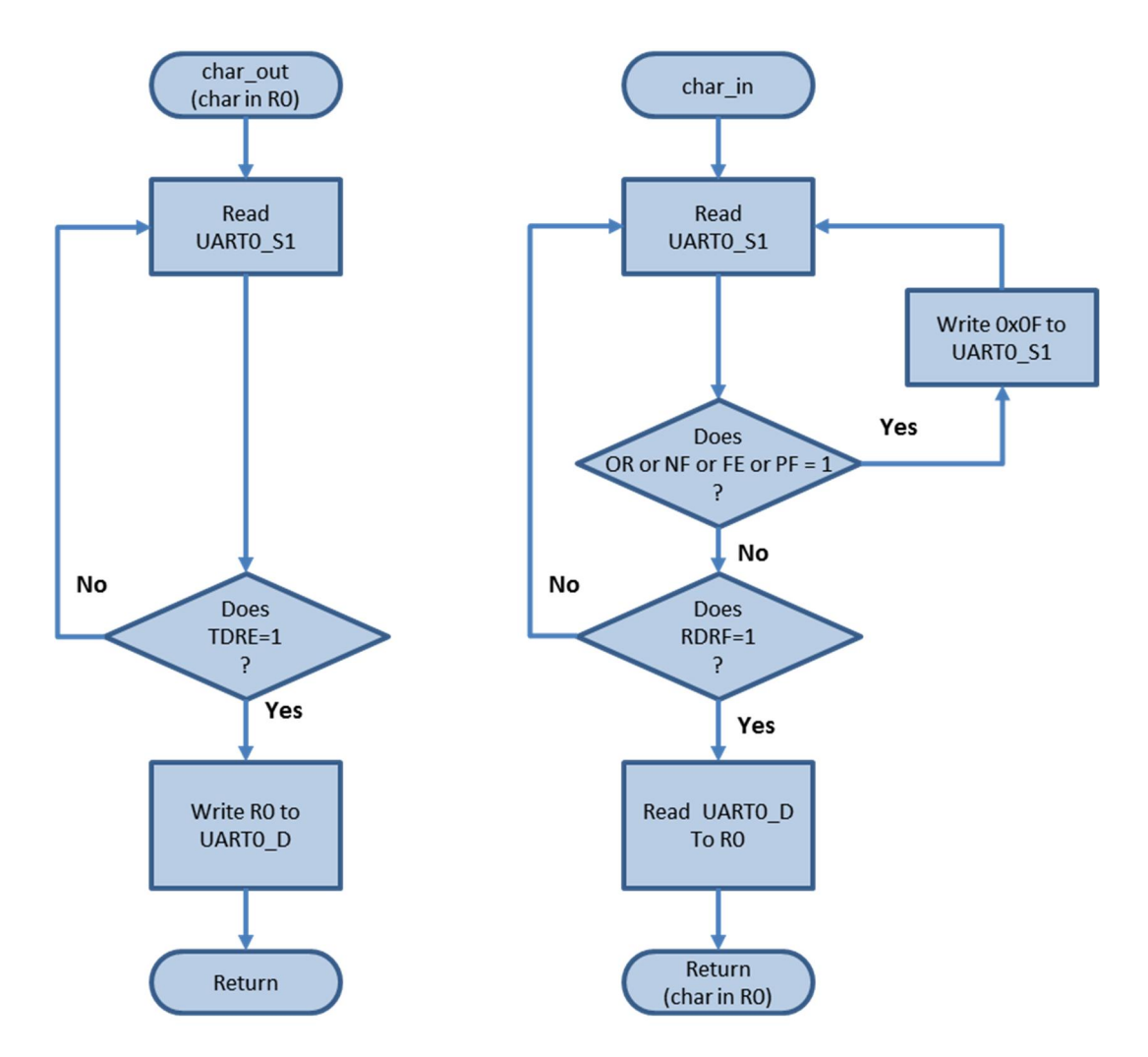

Figure 23 - char\_out and char\_in diagrams

The UARTOInit subroutine should be completely functional as provided. By default, it configures UARTO to use 8 data bits, no parity, 1 stop bit and a baud rate of 9600 bps. The clock source is configured to be MGCPLLCLK/2 which operates at 48MHz.

The asm\_main routine is complexly functional as provided. asm\_main calls the UARTOInit subroutine then enters a loop that calls char\_in followed by char\_out. char\_in should wait for the user to enter a character into the terminal. When a character is entered, char\_in should return the character in R0. char\_out is then called which should be echoed back to the user. This process will then repeat indefinitely.

After completing the char\_in and char\_out routines connect the KL25Z to the PC. Build, debug and then run the code onto the board a usual. Open Tera Term on the PC that is connected to the board (other terminal programs can be used but Tera Term is recommended).

When Tera Term starts, select New Connection, Serial, then the COM port labeled OpenSDA in the port pull-down. The hit the OK button. (Figure 24)

| Tera Term - [disconne<br>File Edit Setup Cor<br>]<br>Tera Term: New conne | ted] VT                                                                                                    |     |
|---------------------------------------------------------------------------|----------------------------------------------------------------------------------------------------|-----|
| © TCP <u>∕I</u> P                                                         | Host: 192.168.0.47<br>History<br>Service:  TCP port#: 23<br>SSH SSH version: SSH2<br>Other Protocol: UNSPEC                      |     |
| ● S <u>e</u> rial                                                         | Port: COM7: OpenSDA - CDC Serial Port (htt -<br>COM3<br>OK COM7: OpenSDA - CDC Serial Port (http://www.pemicro.com/opensda) (CO) | 47) |

Figure 24 - Tera Term New Connection

Next select Setup >>> Serial port. In the Serial port setup dialog, set the baud rate, data, parity, stop and flow control to match the KL25Z settings. In the default case use: Baud: 9600, Data: 8 bit, Parity: none, Stop: 1 bit and Flow control: none. Then click the OK button. (Figure 25)

With the code running on the KL25Z and Tera Term setup properly, anything typed on the Tera Term console will be echoed back and displayed in the console window. (Figure 26).

Next stop the code running on the KL25Z then type characters in Tera Term. Lab report: What happens and why?

Next add a second "BL char\_out" line to the program after the first but before the "b loop" statement. Build and run the code. Lab report: What happens and why?

| COM7:9600baud - Tera Term VT |                                                                          |                                                                |              |   |
|------------------------------|--------------------------------------------------------------------------|----------------------------------------------------------------|--------------|---|
| File Edit Setup Control Win  | dow Help                                                                 |                                                                |              |   |
|                              | Tera Term: Serial port setup                                             |                                                                | x            | Â |
|                              | <u>P</u> ort:<br><u>B</u> aud rate:<br><u>D</u> ata:<br>P <u>a</u> rity: | COM7     ▼       9600     ▼       8 bit     ▼       none     ▼ | OK<br>Cancel |   |
|                              | <u>S</u> top:<br><u>F</u> low control:                                   | 1 bit -                                                        | Ūeih         |   |
|                              | Transmit dela                                                            | ny<br>rc <u>/c</u> har 0 msec                                  | /line        |   |
|                              |                                                                          |                                                                |              | - |

Figure 25 - Tera Term Serial Port Setup

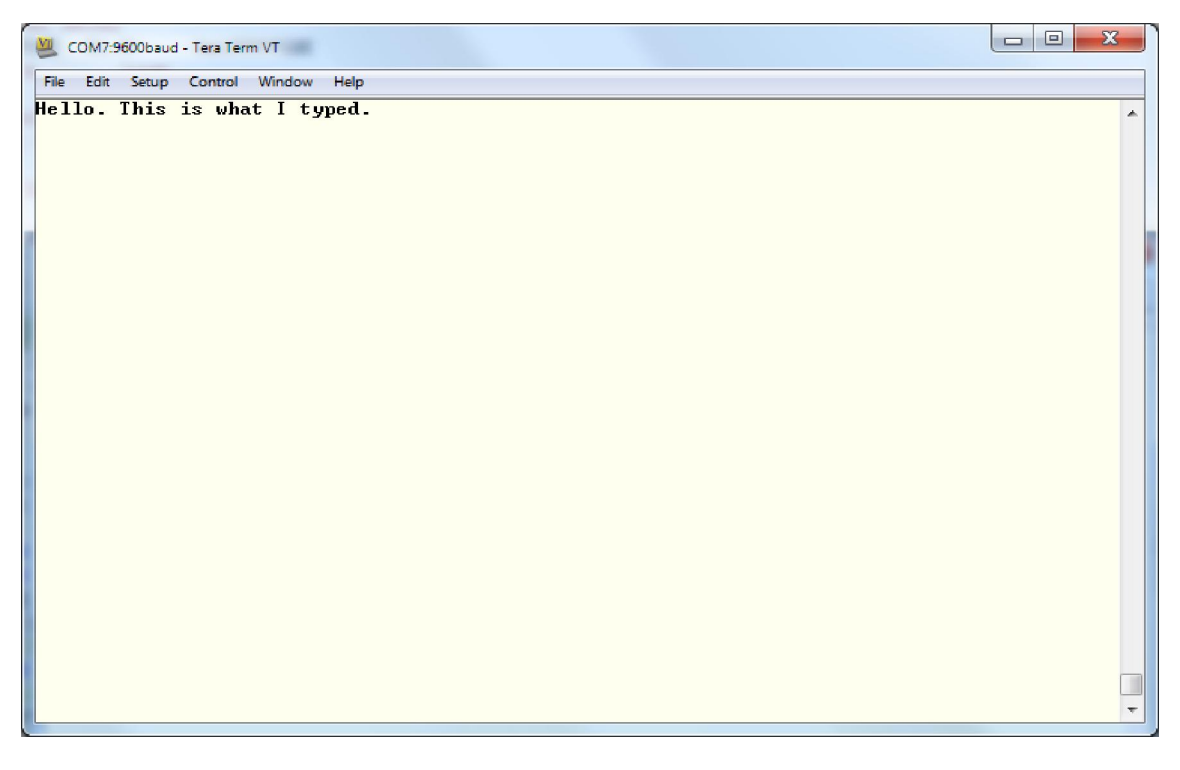

Figure 26 - Tera Term Displaying Echoed Characters

#### 3.4.2 Lab 4, Part 2: Observing the Serial Port on the Oscilloscope

The objective of this part of the lab is to observe the serial port output on the oscilloscope. The code will be modified to continuously stream a single character. Then the oscilloscope will be used to view the output waveform. Oscilloscope traces will be captured for multiple UART configurations and analyzed both manually and with the serial decode utility on the scope.

Modify the code from the first part as follows:

In asm\_main before the loop but after the call to UARTOInit, load R0 with the ASCII code for the group (bench) number.

In the loop in asm\_main, remove the call to char\_in and add a call to a delay routine. The delay is to add some time between sending so it is easy to observe individual characters on the oscilloscope.

Run the code and verify output of the characters on Tera term.

With the oscilloscope off, install the Tektronix Computer Serial Module (DPO2COMP) into the DPO2012B oscilloscope (Figure 27).

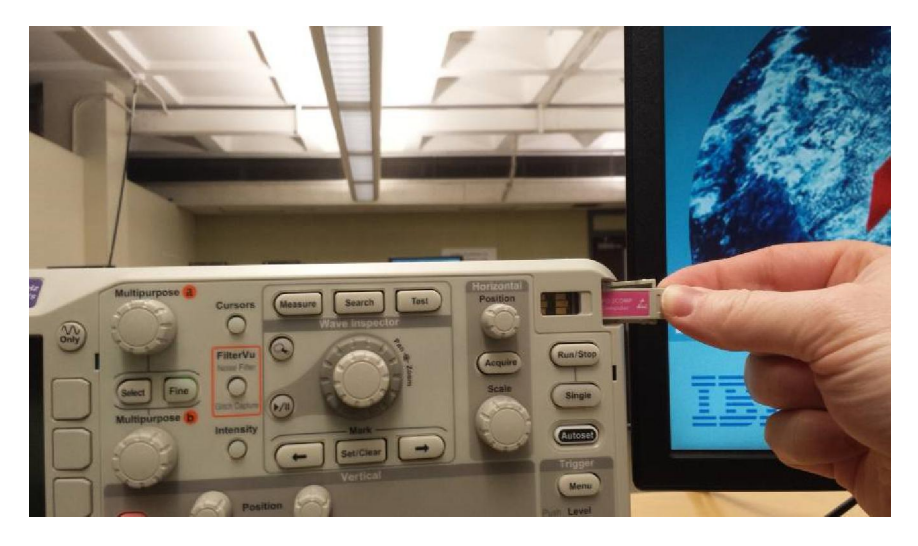

Figure 27 - Installing the DPO2COMP Module

Connect the oscilloscope to the KL25Z as shown in Figure 28. The UARTO transmit signal is output on pin PTA2. Use a scope probe to view the signal. Connect the ground of the scope probe to one of the ground pins on the board.

Turn on the oscilloscope.

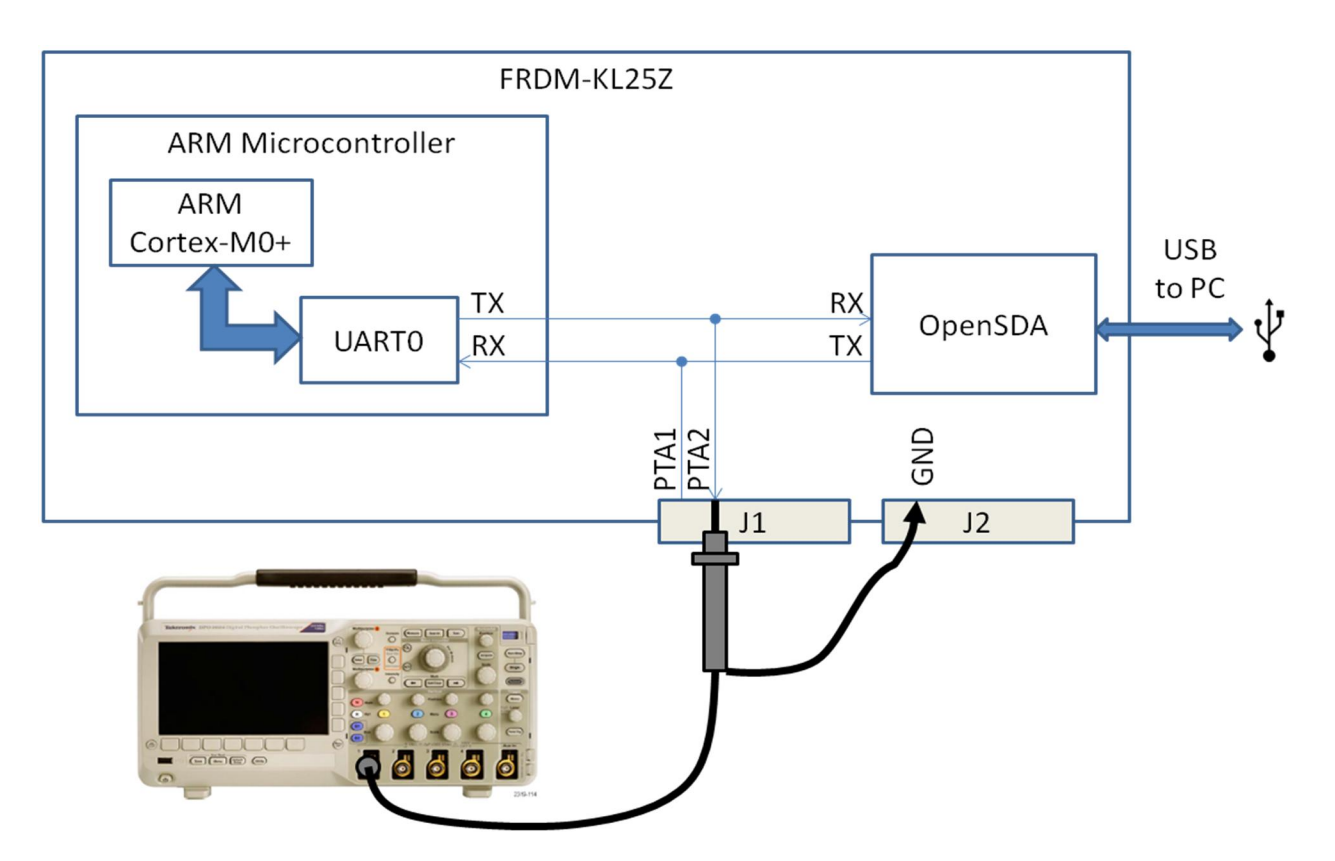

Figure 28 - Oscilloscope Setup

Verify the scope probe impedance is set to match the probe. Verify the scope is set to DC coupling. The vertical amplitude can be set to 1V/div. The time base can be set to 10uS/div. Set the triggering to manual. Adjust the trigger level to about 1.5V. The waveform should be seen on the scope. Adjust the settings to optimize the view. **Capture the waveform for the lab report.** 

Next setup the serial decode tool on the oscilloscope. Start by pressing the Bus – B1 button. Then do the steps in Figure 29 thru Figure 35.

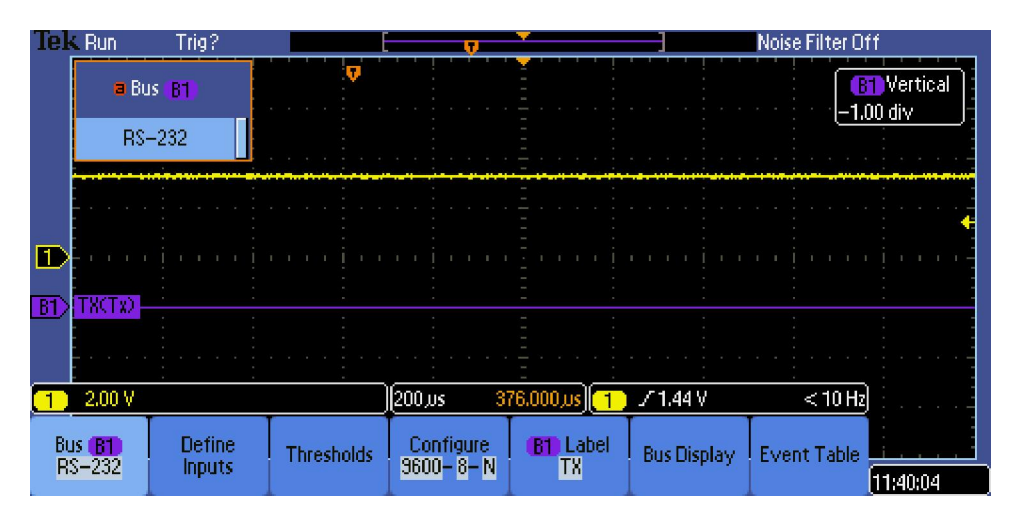

Figure 29 - Select bus type , RS-232

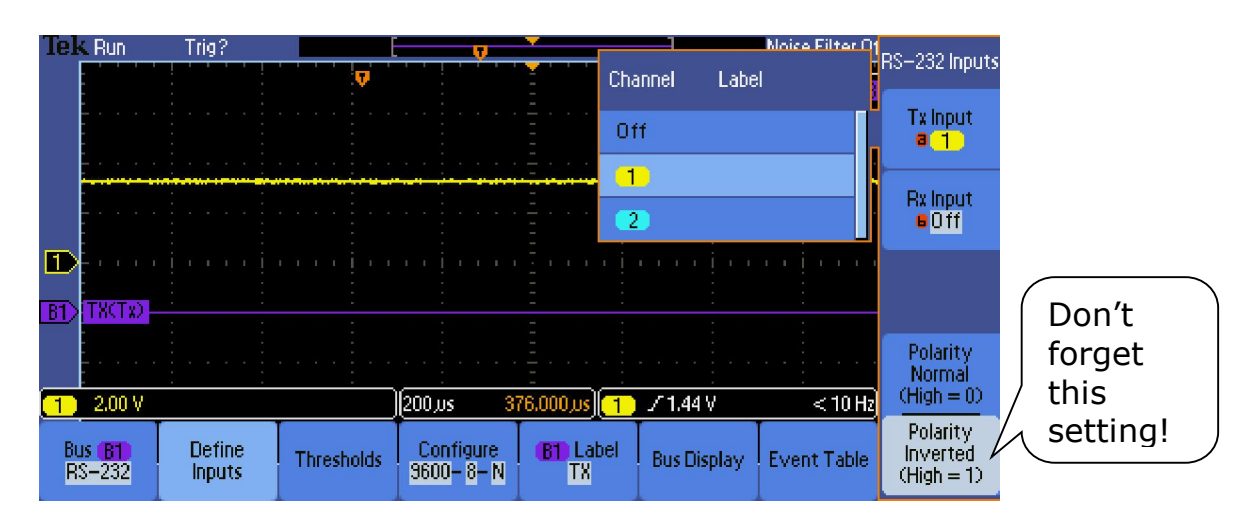

Figure 30 - Select the scope channel connected to the TX line

|             |                                      |                  |            |                       | _              | -         |                 |           |                                 |
|-------------|--------------------------------------|------------------|------------|-----------------------|----------------|-----------|-----------------|-----------|---------------------------------|
| 161         | Run                                  | Trig?            |            |                       |                |           | Noise I         | Filter O1 | Channel                         |
|             |                                      |                  | <b>V</b>   |                       |                |           |                 |           | Thresholds                      |
|             | -<br>-<br>-<br>-<br>-<br>-<br>-<br>- |                  |            |                       |                | Family    | Value           | Ĺ         | Tx ( 1 )<br>Threshold<br>1,44 V |
|             |                                      |                  |            |                       |                | TTL       | 1.4V            |           | Rx (Off)                        |
|             | -<br><br>-                           |                  |            |                       |                | 5.0V CMOS | 2.5V            |           | Threshold<br>0.00 V             |
|             | -<br>                                |                  |            |                       |                | 3.3V CMOS | 1.65V           |           | Choose                          |
| <u>B1</u> > | TXCTx)                               |                  |            |                       |                | 2.5V CMOS | 1.25V           |           | a 1.4V                          |
|             |                                      |                  |            |                       |                | ECL       | -1.3V           |           | Apply                           |
| 1           | 2.00 V                               |                  |            | 200,us <u>3</u> "     | -<br>76.000,us | PECL      | 3.7V            |           | Preset                          |
| BI          | us <b>B1</b><br>S-232                | Define<br>Inputs | Thresholds | Configure<br>9600-8-N | (B1) Lat<br>TX | 0 V       | OV<br>nay Evene | - 10010   |                                 |

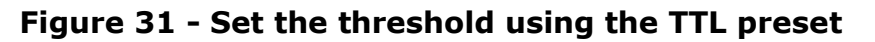

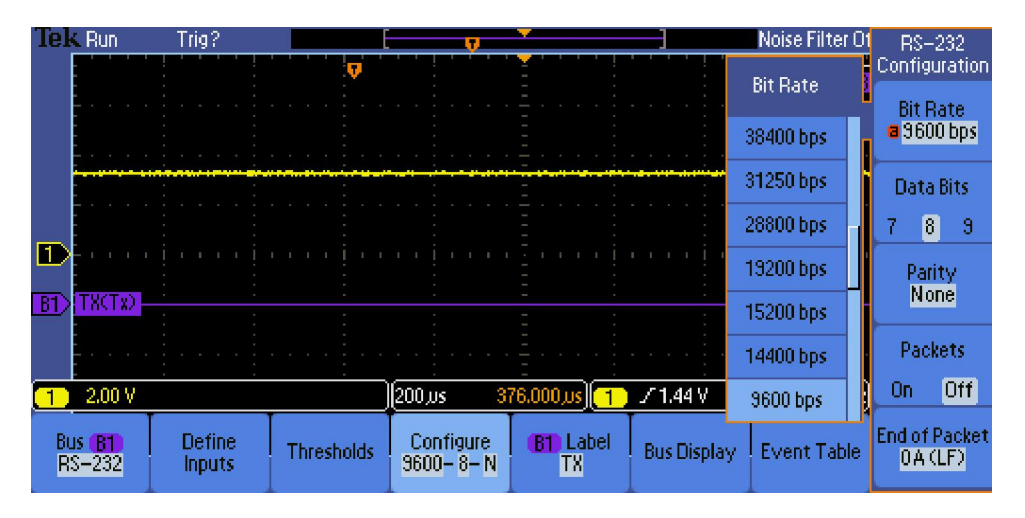

Figure 32 - Configure the serial settings to match the TX config

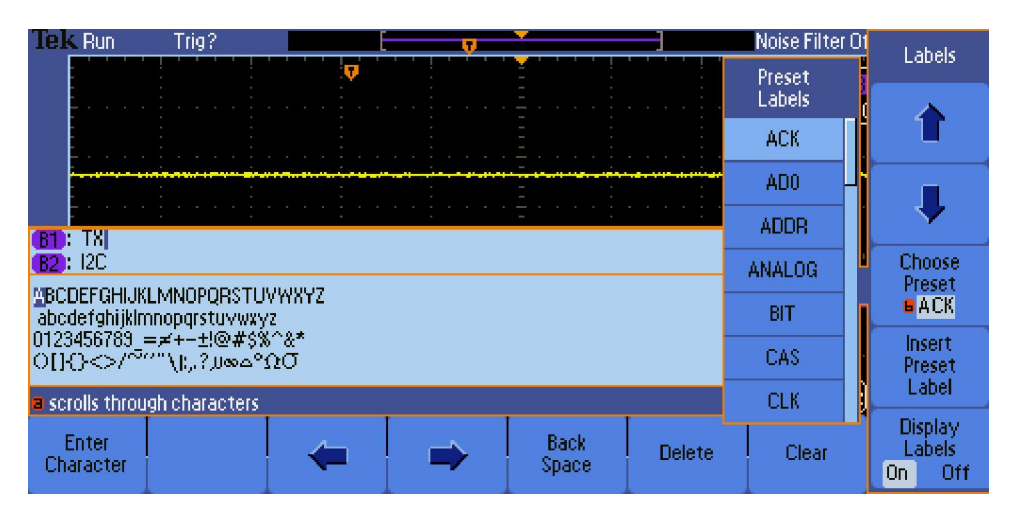

Figure 33 - Apply a label

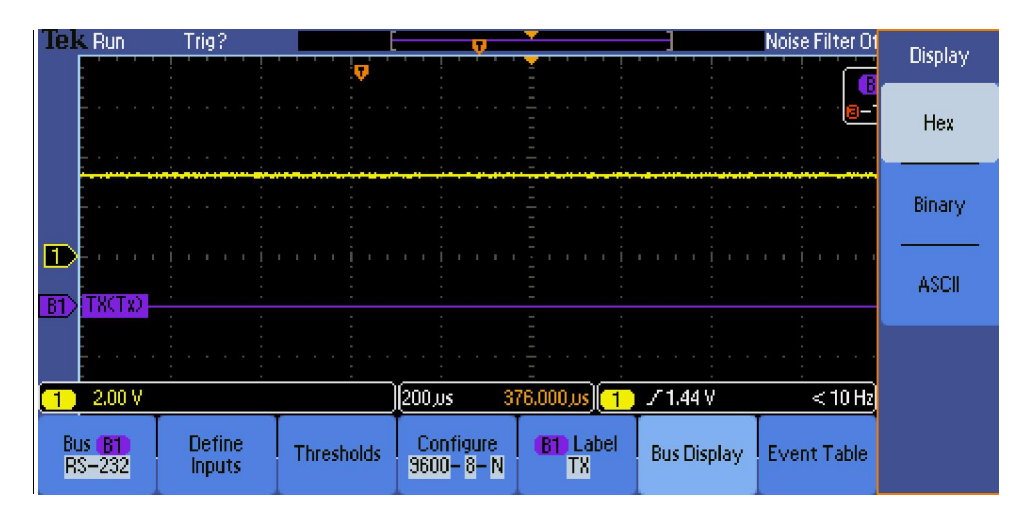

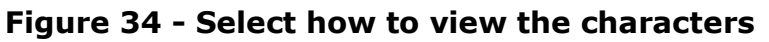

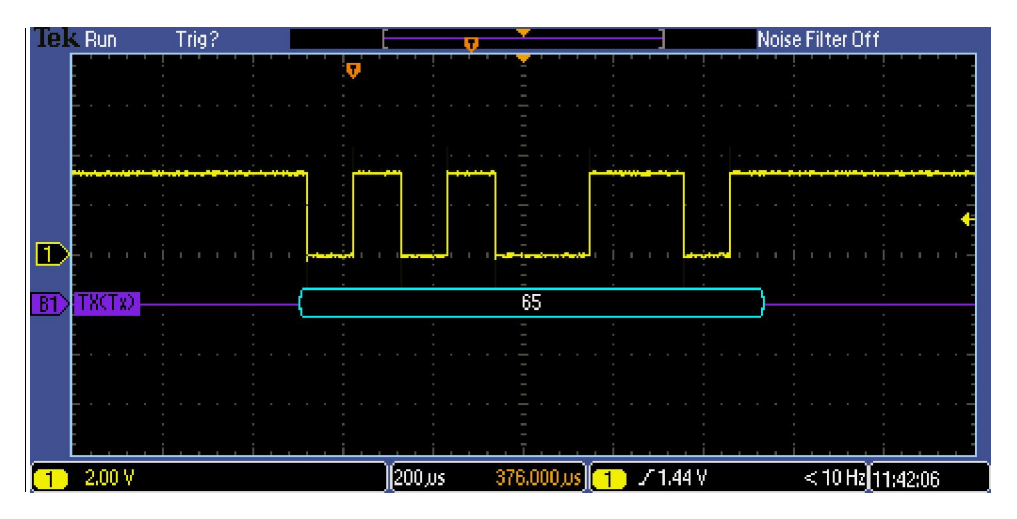

Figure 35 - The end result, 0x65 = ASCII 'e'

Store the waveform for the lab report.

Capture the waveforms for the configurations listed in Figure 36 for the lab report.

| ASCII Character                    | Baud Rate | Data Bits | Parity | Stop Bits |
|------------------------------------|-----------|-----------|--------|-----------|
| Group number                       | 9600      | 8         | None   | 1         |
| Group number                       | 19200     | 8         | None   | 1         |
| Group number                       | 115200    | 8         | None   | 1         |
| Last name initial of report author | 115200    | 8         | None   | 1         |

#### Figure 36 - Capture Waveform Settings

#### 3.4.3 Lab 4, Lab report

For the lab report on this lab, be sure to include:

A description of how the lab was performed.

For Part 1, observed results and answers to two highlighted questions

For Part 2, four waveforms, (manual identification and serial decode of the four settings listed). For the manual identification of the serial waveforms in the report, identify:

- the voltage levels for high and low
- bit time
- start bit, data bits 0 thru 7, stop bit
- data bit values (0/1)
- match the data bits to the ASCII character value

Also include the new code that was written (e.g. char\_in and char\_out routines) and any changes made for each of the different setting configurations.

## 3.5 Lab 5 – Calculator (UART Application) Lab Objectives

 To apply knowledge on the use of serial ports gained in lab 4 to solve a design problem

#### **Problem**

Your group needs to develop a simple calculator program. Unlike the previous labs, this lab will be done in C to provide some insight into how higher level languages operate on microprocessors. The calculator will use the serial routines from lab 4 to handle the data input and output interface with the user. All code for this program can only use base C instructions and the functions developed in lab 4. **Use of other libraries, for example string.h, stdlib.h and stdio.h, is prohibited in the solution of this problem.** 

There are multiple tiers of functionally which can be implemented, the more functions that are implemented, the higher the grade on the lab (e.g. Tier 1 =B, Tier 2 =B+, Tier 3 = A for the group grade for this lab).

For tier 1, the calculator needs to take in 2 four-digit numbers separated by a plus sign and return the answer after an equals sign.

Examples: User enters, Program returns

*0001+0001=00002* 

0100+0020**=00120** 

1234+5678=**06912** 

9999+9999=**19998** 

Notice that the user is always entering four digits, even for values less than 1000. Also, notice the result is always five digits. The four digit decimal values have a range of 0000 to 9999, giving the range of the sum to be 0000 to 19998.

For tier 2 functionality is removing the need to enter the leading zeros.

Examples:

## 1 + 1 = 00002

#### 100+20**=00120**

For tier 3 of functionality is outputting the results without the leading zeros.

Examples:

1+1=**2** 

100+20**=120** 

For ambitious students looking for a challenge, there is an extra tier of functionality, adding subtraction.

Examples:

10-1=**9** 

20-23**=-3** 

9999-9999=**0** 

0-9999=-**9999** 

# <u>Approach</u>

Start with the project from lab 4. In the main.c file, add the external references to the assembly routines UARTOInit, char\_in and char\_out and comment out the call to asm\_main() as shown in Figure 37. In the main() function, the UARTOInit() call runs the initialization function from the assembly file. The while(1) loop uses the char\_in() function from the assembly file to read a character into myChar from the UART then outputs it back (aka 'echoes') to the UART using the char\_out call. This loop repeats forever. Note the variable myChar has been defined as an single 8-bit byte to match the characters that are handled by the serial UART.

```
#include <MKL25Z4.H>
extern void asm_main(void);
extern void UARTOInit(void);
extern unsigned char char_in(void);
extern void char_out(unsigned char);
int main (void) {
    // asm_main(); // uncomment to use assembly
    unsigned char myChar;
    UARTOInit();
    while(1){
        myChar = char_in();
        char_out(myChar);
    }
}
```

Figure 37 - Serial IO C code Example

To achieve the basic calculator functionality, individual characters need to be read from the UART. These characters will be received in ASCII format. (Hint: Lookup at an ASCII table for reference!) The individual ASCII characters need to be converted into a numeric value to support the math operations. In ASCII formatting, digits are represented by the number+0x30.

For example the decimal number 1976 will come in as 0x31, 0x39, 0x37, 0x36. To convert the separate ASCII characters to a single value, the ASCII offset (0x30) needs to be removed and the individual values need to be weighted by its decimal place and summed.

The number 1976 can be thought of as:

1 \* 1000 + 9 \* 100 + 7 \* 10 + 6 = 1976

This method can be coded directly but an alternative way to approach the solution is to use a loop like the one depicted in Figure 38. In this method, the value is built up as digits are entered and the loop is terminated when an ASCII value that is not a digit is entered.

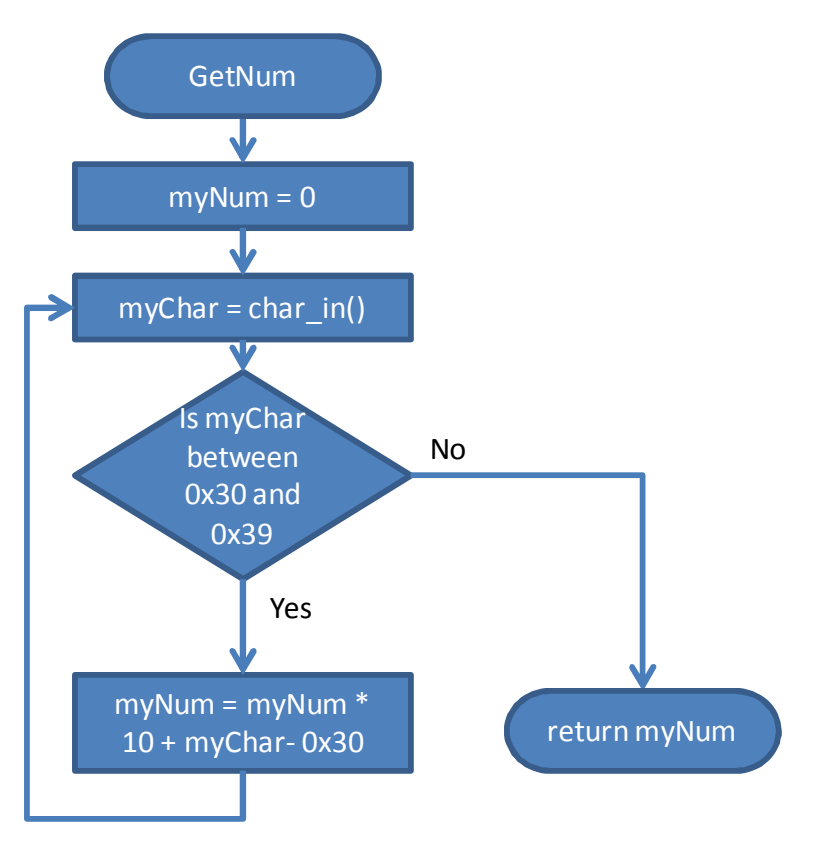

Figure 38 - GetNum Block Diagram

The algorithm for the GetNum routine can be thought of as:

((((0 \* 10 + 1) \* 10 + 9) \* 10 + 7) \* 10 + 6) = 1976

GetNum can be called twice and the two returned numbers can be added. Then the result needs to be displayed.

For display on the serial terminal, the result needs to be converter back to individual ASCII characters representing each digit. For example, the value 76543 would be displayed as ASCII characters 0x37, 0x36, 0x35, 0x34 0x33.

Two similar approaches can be taken to generate this output. For the first, the value is divided by subsequently smaller powers of ten (e.g. 10000, 1000, 100, 10, 1). The quotient from the division yields the digit to be converted to ASCII (add 0x30) for output and the remainder from the division yields the next value to be divided.

76543 / 10000 = Q: 7, R: 6543, Output Q + 0x30 = 0x37

6543 / 1000 = Q: 6, R: 543, Output Q + 0x30 = 0x36

543 / 100 = Q: 5, R: 43, Output Q + 0x30 = 0x35

43 / 10 = Q: 4, R: 3, Output Q + 0x30 = 0x34

3 / 1 = Q: 3, R: 0, Output Q + 0x30 = 0x33

Note that this method requires setting the initial divisor equal to or larger than the power of largest value to be outputted. If it is larger than the value, leading zeros will be outputted. This can be avoided by either sizing the initial divisor appropriately for the value being outputted or by suppressing the leading zeros until a non-zero digit comes out.

543 / 10000 = Q: 0, R: 543, Output Q + 0x30 = 0x30

543 / 1000 = Q: 0, R: 543, Output Q + 0x30 = 0x30

543 / 100 = Q: 5, R: 43, Output Q + 0x30 = 0x35

43 / 10 = Q: 4, R: 3, Output Q + 0x30 = 0x34

3 / 1 = Q: 3, R: 0, Output Q + 0x30 = 0x33

An alternative way to output the result is to always divide by 10, the remainder yields the digit to be converted to ASCII for output and the quotient gives the next value to be divided. The process stops once the quotient equals zero. Note the values come out in reverse order and need to be stored until the division is complete and the results can be output in reverse order.

76543 / 10 = Q: 7654, R: 3, Output R + 0x30 = 0x33

7654 / 10 = Q: 765, R: 4, Output R + 0x30 = 0x34

765 / 10 = Q: 76, R: 5, Output R + 0x30 = 0x35

76 / 10 = Q: 7, R: 6, Output R + 0x30 = 0x36

7 / 10 = Q: 0, R: 7, Output R + 0x30 = 0x37

Note that this technique has the benefit of inherently suppressing any leading zeros.

Either of the methods requires the use of C instructions to get the quotient and remainder. The quotient is returned by the division operator (/) and the remainder is returned by the modulus operator (%).

quotient = dividend / divisor;

remainder = dividend % divisor;

# 3.6 Lab 6 – Digital-to-Analog Converter

#### Lab Objectives

- To learn how to setup and operate the MCU digital-to-analog converter (DAC)
- To use the DAC to create a waveform generator

## **Introduction**

Digital-to-Analog converters (DAC's) convert digital data to analog signals. They are a common peripheral used with microprocessors for applications such as controlling analog circuitry, audio and video generation, radio signal generation, etc.

The processor on the KL25Z board features an integrated, single-channel, 12-bit general-purpose DAC.

To use the DAC, the DAC0 clock enable bit must first be set in the SIM\_SCGC6 register. Then the DACEN bit must be set in the DAC0\_C0 register.

The output voltage of the DAC can then be set by writing the 12-bit DATA field which is split between the DAC0\_DAT0L and DAC0\_DAT0H registers. The DAC output voltage is based on the formula:

Vout = Vref \* (1 + DATA[11-0])/4096.

Vref is set by wiring the Vref pin to a reference voltage. For the KL25Z, Vref is 3.3V.

When writing the DATA field, a 16-bit half-word store to the DAC0\_DAT0L register can be used (STRH) to write both the lower 8-bits to DAC0\_DAT0L and upper 4-bits to DAC0\_DAT0H with one instruction. This is because the address of DAT0H is immediately after DAT0L and the processor is little-endian so the lower bits will be written to the first byte pointed to by the address followed by the upper bits in the next byte.

The DAC output DAC0\_OUT is available on pin PTE30. On boot, this pin defaults to DAC0\_OUT as its output function so the pin control register does not need to be changed.

| Register       | Bit 7                  | Bit 6 | Bit 5         | Bit 4             | Bit 3      | Bit 2 | Bit 1        | Bit 0        |  |  |  |  |
|----------------|------------------------|-------|---------------|-------------------|------------|-------|--------------|--------------|--|--|--|--|
| DAC0<br>_DAT0L | DATA[7-0]              |       |               |                   |            |       |              |              |  |  |  |  |
| DAC0<br>_DAT0H |                        | Rese  | erved         |                   | DATA[11-8] |       |              |              |  |  |  |  |
| DAC0_C0        | DACEN DACRF DA<br>S GS |       | DACTR<br>GSEL | DACSW LPEN<br>TRG |            | 0     | DACBTI<br>EN | DACBBI<br>EN |  |  |  |  |

#### Figure 39 - DAC Control Registers

#### **Procedure**

#### 3.6.1 DAC Characterization

The goal of the first step is to configure the DAC to output fixed voltages and observe the output on the oscilloscope.

Connect the oscilloscope as shown Figure 41.

Load the code shown in Figure 40. The code starts by running the dac\_init function which turns on the DAC clock and DAC enable. Then the code loads the address of the DAC0\_DAT0L to R0 and clears R1. At the label dac\_loop, the lower 16-bits of R1 are copied to [R0] which points to DAC0\_DAT0L and DAC0\_DAT0H, then loops around to repeat the copy. Note the use of STRH to do the 16-bit write.

Insert a breakpoint at the line 'B dac\_loop'. Run the code, when the break point is reached, note the voltage on the oscilloscope. Now increase the value in R1 by about 150 to 250 by clicking on value in the Resisters debug window and entering the new value. Run the code again until the breakpoint is reached. Note the new voltage on the oscilloscope. Repeat this process until the max value of 4095 (0xFFF) is reached on the DAC command. Use different step sizes each time that R1 is changed.

```
EQU 0x4004803C
SIM SCGC6
DACO DATOL
             EQU 0x4003F000
DAC0 C0
              EQU 0x4003F021
             asm area, CODE, READONLY
     AREA
     EXPORT asm main
asm main ; assembly entry point for C function, do not delete
; Add program code here
     BL dac init
     LDR R0,=DAC0 DAT0L
       square wave
     В
;
         saw tooth
     В
;
     B sine wave
;
    MOVS R1,#0
dac loop
     STRH R1, [R0]
        dac loop
     В
dac init
     ; SIM SCGC6[DAC0] = 1
    LDR R0,=SIM SCGC6
    LDR R1, [R0]
    LDR R2,=0x8000000
    ORRS R1,R2
    STR R1, [R0]
     ; Set DAC0 CO[DACEN] = 1 to enable DAC
     LDR R0,=DAC0 C0
    MOVS R1,#0x80
     STRB R1, [R0]
     ΒX
        LR
square wave
     B square wave
saw tooth
    B saw tooth
sine wave
    B sine wave
     AREA data area, DATA, READWRITE
; Put variables here
     END
```

```
Figure 40 – DAC Code
```

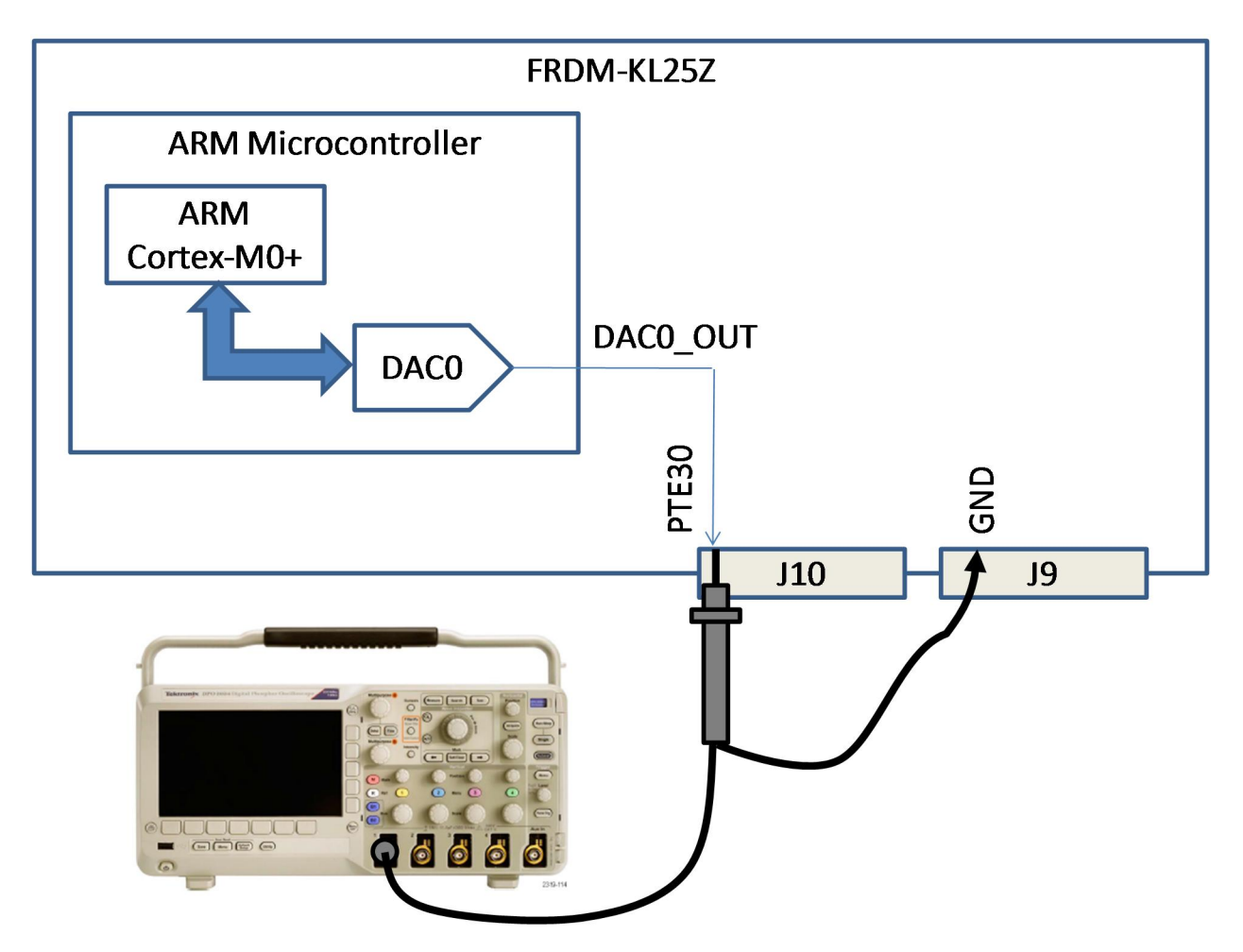

Figure 41 - DAC Oscilloscope Connection

## 3.6.2 Waveform Generator

Edit the code from the first part of the experiment to add functions to generate square, saw tooth and sine waves as shown in Figure 43, Figure 44 and Figure 45. Each waveform should be 1 kHz in frequency and 0 to 3.3 V in amplitude as shown in the plots.

For all three waveforms the timing can be achieved by inserting a delay loop and adjusting the delay count to set the desired interval between samples for the number of samples in the period of the given waveform. Figure 42 shows an example for how to calculate the delay for a 10 point waveform. This needs to be adjusted for the specific number of points in each waveform.

```
; clk is 48MHz, total of 3 clock cycles per delay loop
; 1ms delay = 48000 clk cycles
; 1ms delay = 16000 delay loops
; for 10 point waveform, delay should be 1/10<sup>th</sup>, 1600 loops
; subtract 1 loop to compensate for fixed delay of 4 clks, 1599
delay
     LDR R2,=1599
                      ;2 clk cycles
delay loop
     SUBS R2,#1
                         ;1 clk cycle
          delay loop
                         ;2 clk cycles when branch taken
     BNE
     ΒX
          LR
                         ;2 clk cycles
```

Figure 42 – Delay Loop

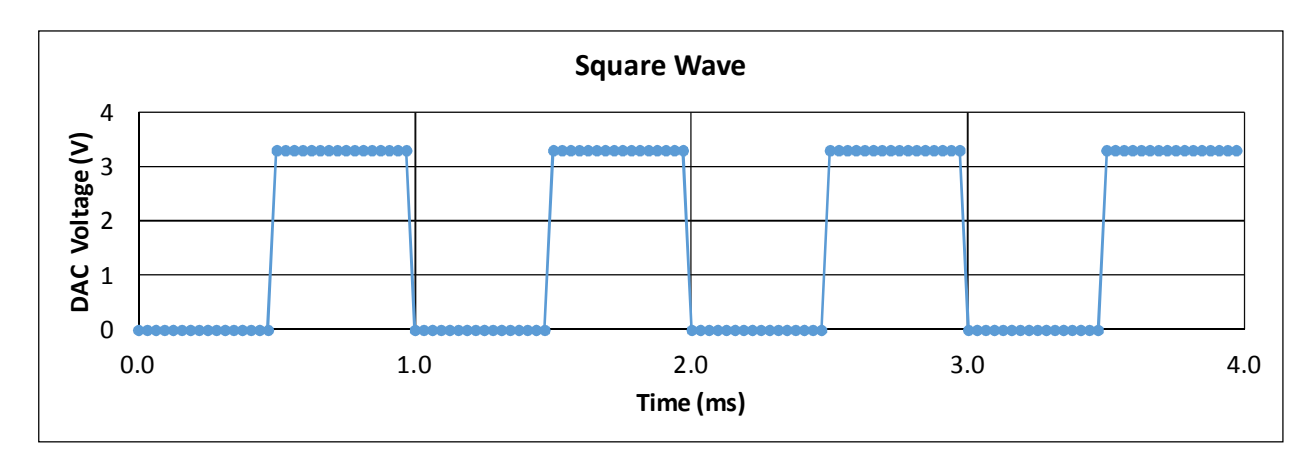

Figure 43 - DAC Square Wave

The Square Wave can be generated by a loop that writes two 16-bit values (0 and 4095) out in a repeated fashion to the DAC0\_DAT0L/DAC0\_DAT0H registers.

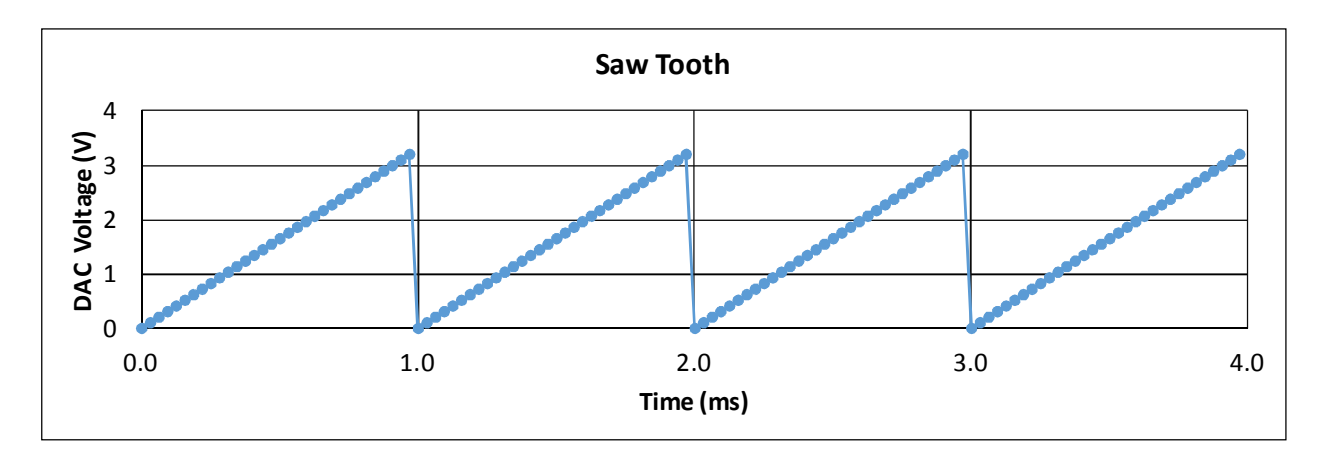

Figure 44 - DAC Saw Tooth

The Saw Tooth can be generated by incrementing a value by a fixed amount between 0 and 4095 and writing the value to the DAC0\_DAT0L/DAC0\_DAT0H registers.

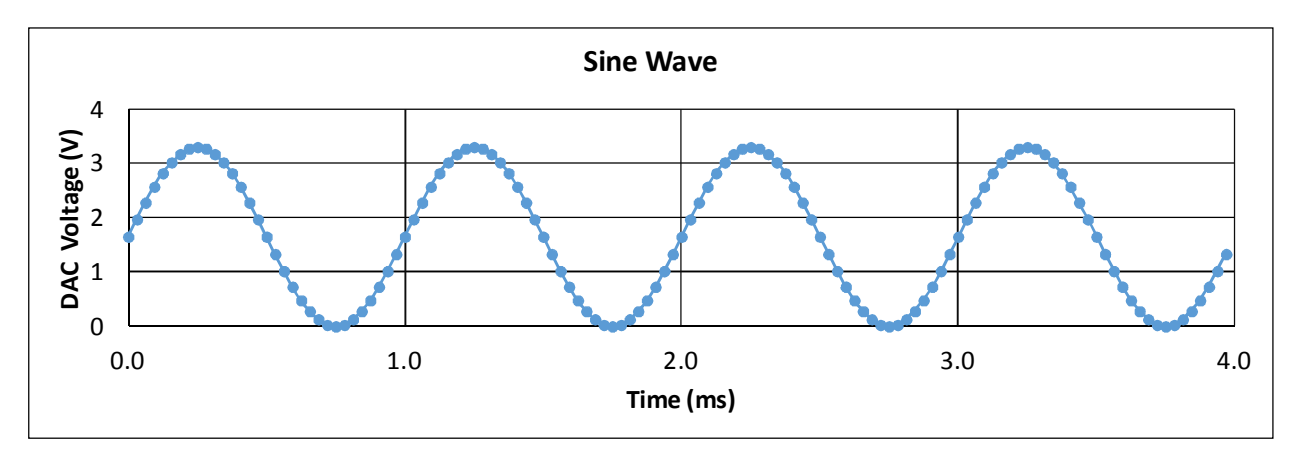

#### Figure 45 - DAC Sine Wave

The easiest way to generate Sine Wave is to pre-calculate values for the sine wave then to loop through the list of values to generate the waveform. The formula DAC0\_DAT0 =  $2047 + 2047 * \sin(2 * \text{pi} * t / \text{N})$  can be used to calculate a list of values. N is the number of values and t = 0 to N. The code shown in Figure 46 provides an example of how to read values out of a list of values.

```
sine
LDR R0,=DAC0_DAT0L
sine_restart
LDR R3,=sine_val ;R3 is pointer address
LDR R4,=sine_val_end ;R4 is end address
sine_loop
LDRH R1,[R3] ;read 16-bit val from pointer address
ADDS R3,#2 ;inc pointer 2 bytes (16-bits)
STRH R1,[R0] ;write 16-bit val to dac
CMP R3,R4 ;check if at or past end of array
BGE sine_restart ;if at end restart
B sine_loop ;else loop
sine_val
DCW 2048,4095,2048,1
sine_val_end
DCW 0 ;placeholder for addr of end of array
```

Figure 46 - Example code for Sine Wave

#### 3.6.3 Lab 6, Lab report

For the lab report on this lab, be sure to include:

A description of how the lab was performed.

For Part 1, include a table and plot of the command, expected (calculated) voltage and measured voltage for each step measured.

For Part 2, include a description of all calculations for DAC settings and delay time counts and three oscilloscope waveforms (square, saw tooth, sine) with the following identified:

- The signal amplitude
- The signal frequency

Also include the all code that was written.

# 3.7 Lab 7 – Analog-to-Digital Converter

#### Lab Objectives

- To learn how to setup and operate the MCU analog-to-digital converter (ADC)
- Characterize the ADC under different configurations

#### **Introduction**

Analog-to-Digital Converters (ADC's) convert analog signals to digital data. They are a common peripheral used with microprocessors for applications such as monitoring analog circuitry (voltages, temperature sensors, etc), digitizing audio and video signals, digitizing radio signal, etc.

The KL25Z microprocessor features an integrated 16-bit, successive approximation, analog-to-digital converter. The converter supports both single ended and differential inputs. Up to 24 inputs are available in single ended mode and up to 4 input pairs are available in differential mode. Additionally an internal temperature sensor, internal 1V reference or the ADC high and low references voltages can uses to feed the input to the ADC.

The ADC has multiple modes of operation and many features which are controlled by a set of 27 registers. Fortunately for this course, basic functionally can be achieved by just using a small subset of these. For this experiment, the ADC will be operated in "single conversion" mode. This means that the ADC will need to be commanded by software to perform each conversion (a conversion is the processes the ADC does to sample the analog input and produce a corresponding digital value).

Like all the other peripherals in the processor, the ADC has a clock that must be enabled with the ADC0 bit in the SIM\_SCGC6 register.

| Bit       | 31 - 8     | 7     | 6    | 5      | 4 | 3          | 2          | 1      | 0 |  |
|-----------|------------|-------|------|--------|---|------------|------------|--------|---|--|
| ADC0_CFG1 | Reserved   | ADLPC | ADIV | ADLSMP |   | MC         | DE         | ADICLK |   |  |
| Value     | all bits 0 | 0     | 0    | 0      | 0 | See F<br>4 | igure<br>8 | 0      | 0 |  |

Figure 47 - ADC0\_CFG1 Register

Next the ADC resolution must be set using the MODE bits in the ADC0\_CFG1 register. All the other configuration bits in this register can be left at their default values of zero.

| MODE value | ADC Input                      |
|------------|--------------------------------|
| 00b        | 8-bit Single Ended Conversion  |
| 01b        | 12-bit Single Ended Conversion |
| 10b        | 10-bit Single Ended Conversion |
| 11b        | 16-bit Single Ended Conversion |

Figure 48- MODE Bit Definitions

| Bit      | 31 - 8     | 7   | 6    | 5    | 4     | 3    | 2           | 1                                      | 0            |
|----------|------------|-----|------|------|-------|------|-------------|----------------------------------------|--------------|
| ADC0_SC3 | Reserved   | CAL | CALF | Rese | erved | ADCO | AVGE        | AV                                     | GS           |
| Value    | all bits 0 | 0   | RO   | 0    | 0     | 0    | See<br>text | See<br>Figure 50<br>- AVGS<br>Register |              |
|          |            |     |      |      |       |      |             | Settir                                 | igsFig<br>50 |

Figure 49 - ADC0\_SC3 Register

| AVGS value | ADC Input           |
|------------|---------------------|
| 00b        | 4 samples averaged  |
| 01b        | 8 samples averaged  |
| 10b        | 16 samples averaged |
| 11b        | 32 samples averaged |

## Figure 50 - AVGS Register Settings

The conversions are controlled with the ADC0\_SC1A register.

| Bit       | 31 - 8     | 7    | 6    | 5    | 4             | 3 | 2    | 1 | 0 |  |
|-----------|------------|------|------|------|---------------|---|------|---|---|--|
| ADC0_SC1A | Reserved   | COCO | AIEN | DIFF |               |   | ADCH |   |   |  |
| Value     | all bits 0 | RO   | 0    | 0    | See Figure 52 |   |      |   |   |  |

Figure 51 - ADC0\_SC1A Register

The COCO bit is a read only bit that indicates if the conversion is complete. Once this bit is set to a one (1), the result of the conversion can be read in the Data Results Register ADCO\_RA.

The AIEN bit should be set to 0 to disable interrupts.

The DIFF bit should be set to 0 to set the ADC to operate in single ended mode.

Finally the ADCH bits select which channel the ADC should do a conversion on.

| ADCH value<br>(binary) | ADCH value<br>(hex) | ADC Input                     |
|------------------------|---------------------|-------------------------------|
| 00000b thru<br>10111b  | 0x00 thru<br>0x17   | AD0 thru AD23                 |
| 11010b                 | 0x1A                | Internal Temperature Sensor   |
| 11011b                 | 0x1B                | Internal 1V Bandgap Reference |
| 11101b                 | 0x1D                | VREFSH                        |
| 11110b                 | 0x1E                | VREFSL                        |

#### Figure 52- ADCH Bit Definitions

The results of the conversion are returned in the ADC data results register ADC0\_RA. The number of bits used in this register depends on the resolution set in the ADCH field. For single ended conversion the results are unsigned, right justified.

|                     | 15 | 14 | 13 | 12 | 11 | 10 | 9 | 8 | 7 | 6 | 5 | 4 | 3 | 2 | 1 | 0 |
|---------------------|----|----|----|----|----|----|---|---|---|---|---|---|---|---|---|---|
| 16-bit Single ended | D  | D  | D  | D  | D  | D  | D | D | D | D | D | D | D | D | D | D |
| 12-bit Single ended | 0  | 0  | 0  | 0  | D  | D  | D | D | D | D | D | D | D | D | D | D |
| 10-bit Single ended | 0  | 0  | 0  | 0  | 0  | 0  | D | D | D | D | D | D | D | D | D | D |
| 8-bit Single ended  | 0  | 0  | 0  | 0  | 0  | 0  | 0 | 0 | D | D | D | D | D | D | D | D |

Figure 53 - ADC0\_RA Data Register Format

The results from the data register can be converted to the equivalent voltage with the following formula:

 $V_{ADC} = DATA * (V_{REFSH} - V_{REFSL}) / 2^{N}$ 

Where N is the resolution set with the ADCH field,  $V_{\text{REFSH}}$  is 3.3V and  $V_{\text{REFSL}}$  is 0V.

## **Procedure**

## 3.7.1 Part 1 – Bandgap Reference Measurement

Load the code shown in Figure 40. The code starts by running the adc\_init function which turns on the ADC clock in the SIM\_SCGC6 register and then setups up the ADC0\_CFG1 and ADC0\_SC3 registers for 16-bit conversions without averaging. Adc\_init also enables the bandgap reference by setting the BGBE bit in the PMC\_REGSC register.

Next the adc\_read function is called. This function expects R0 to contain the appropriate setting for the ADCH bits in the SC1A register that select which ADC channel to read. In the code, three equates have been defined to select the AD0, TEMP, or BANDGAP sources which will be used in this lab.

adc\_read or's the ADCH value contained in R0 with the default value for the other bits SC1A to then stores this value into the SC1A register. This store starts the ADC conversion. The ADC indicates that the conversion is complete when the COCO bit is set. adc\_read polls the AC1A, waiting for the COCO bit to be set then once this condition is met, reads the RA register which contains the result of the conversion. adc\_read returns the ADC conversion result in R0.

```
SIM SCGC6
               EOU
                         0x4004803C
ADCO SC1A
               EQU
                         0x4003B000
ADC0 CFG1
               EQU
                         0x4003B008
ADCO RA
               EQU
                         0x4003B010
ADC0 SC3
                        0x4003B024
               EQU
PMC REGSC
               EQU
                        0x4007D002
SC1A DEFAULTS
               EQU
                        0x00
ADCH AD0
               EQU
                        0x00
ADCH TEMP
               EQU
                        0x1A
ADCH BANDGAP
               EQU
                        0x1B
COCO FLAG MASK EQU
                        0x0000080
            asm area, CODE, READONLY
    AREA
   EXPORT
            asm main
   EXPORT adc init
    EXPORT adc read
asm main ; assembly entry point for C function, do not delete
; Add program code here
     ΒL
          adc init
adc loop
     ;Load R0 with the channel to read
     LDR R0, = ADCH BANDGAP
          adc read
     ΒL
     В
          adc loop
adc init FUNCTION
     ; SIM SCGC6[ADC0] = 1
     LDR R0,=SIM SCGC6
     LDR R1, [R0]
     LDR R2,=0x0800000
     ORRS R1,R2
     STR R1, [R0]
     ; Set ADC0 CFG1[MODE] = 11b for 16-bit results
     LDR R0,=ADC0 CFG1
     LDR R1,=0x000000C
     STR R1, [R0]
     ΒX
          LR
     ; Set ADC0 SC3[AVGE] = 0b to disable averaging
     ; Set ADC0 SC3[AVGS] = 00b for 4 sample averages
     LDR R0_{,} = ADC0 SC3
     LDR R1,=0x0000000
     STR R1, [R0]
```

```
; Set PMC REGSC[BGBE] = 1b to enable 1V bandgap reference
     LDR R0,=PMC REGSC
     LDR R1, =0 \times 01
     STRB R1, [R0]
     ΒX
          LR
     ENDFUNC
;When called, R0 contains SC1A ADCH value
;Returns ADC value in R0
adc read FUNCTION
     LDR R1,=SC1A DEFAULTS
     ORRS R0,R1
     LDR R1,=ADC0 SC1A
     STR R0, [R1]
     LDR R2,=COCO FLAG MASK
adc read wait
     LDR R0, [R1]
     TST R0,R2
     BEQ adc read wait
     LDR R1,=ADC0 RA
     LDR R0, [R1]
     ΒX
          LR
     ENDFUNC
     AREA data area, DATA, READWRITE
; Put variables here
     END
```

#### Figure 54 – ADC Code

For the first part of this lab, run the code as shown with ADCH source set to the internal 1V bandgap. Insert a breakpoint at the line "B adc\_loop". Run the code, when the breakpoint is reached record the ADC result returned in R0. Run 10 conversions and record the results.

Enable averaging with the AGVE and AVGS fields in the ADC0\_SC3 register.

Next, in adc\_init change enable averaging with 8 averages per conversion. Run 10 more conversions and record the results.

Next, in adc\_init change enable averaging with 32 averages per conversion. Run 10 more conversions and record the results.

Disable averaging with the AGVE and AVGS fields in the ADC0\_SC3 register.

Next, in adc\_init change the conversion resolution to 12-bits. Run 10 more conversions and record the results.

Next, in adc\_init change the conversion resolution to 10-bits. Run 10 more conversions and record the results.

Next, in adc\_init change the conversion resolution to 8-bits. Run 10 more conversions and record the results.

Table 2 summarizes the tests required for part 1.

| Case | Resolution | Averaging                  | Number or runs |
|------|------------|----------------------------|----------------|
| 1    | 16-bits    | None                       | 10             |
| 2    | 16-bits    | 8 averages per conversion  | 10             |
| 3    | 16-bits    | 32 averages per conversion | 10             |
| 4    | 12-bits    | None                       | 10             |
| 5    | 10-bits    | None                       | 10             |
| 6    | 8-bits     | None                       | 10             |

Table 2 - Lab7 Part 1 Test Summary

## 3.7.2 Part 2 – Temperature Sensor Measurement

For the this part of the lab, run the code as shown with ADCH source set to the temperature sensor. Setup adc\_init to run the ADC in 16-bit mode with 32 averages.

Insert a breakpoint at the line "B adc\_loop". Run the code, when the breakpoint is reached, record the ADC result returned in R0. Run a single conversion and record the results.

Calculate the internal temperature of the processor with the following equation:

 $TEMP = 25 - ((V_{TEMP} - V_{TEMP25})/m)$ 

where  $V_{TEMP}$  is the voltage reported by the ADC for the temperature sensor,  $V_{TEMP25}$  is 719 mV and m is 1.715 mV/C.

### 3.7.3 Part 3 – External Voltage Measurement

For the this part of the lab, run the code as shown with ADCH source set to input AD0. Setup adc\_init to run the ADC in 16-bit mode with 32 averages.

Connect a 5k or 10k potentiometer between 3.3V, PTE20 (note ADC input AD0 is on PTE20) and GND as shown in Figure 55. Connect a voltmeter between AD0 and GND and setup the voltmeter to measure DC voltage.

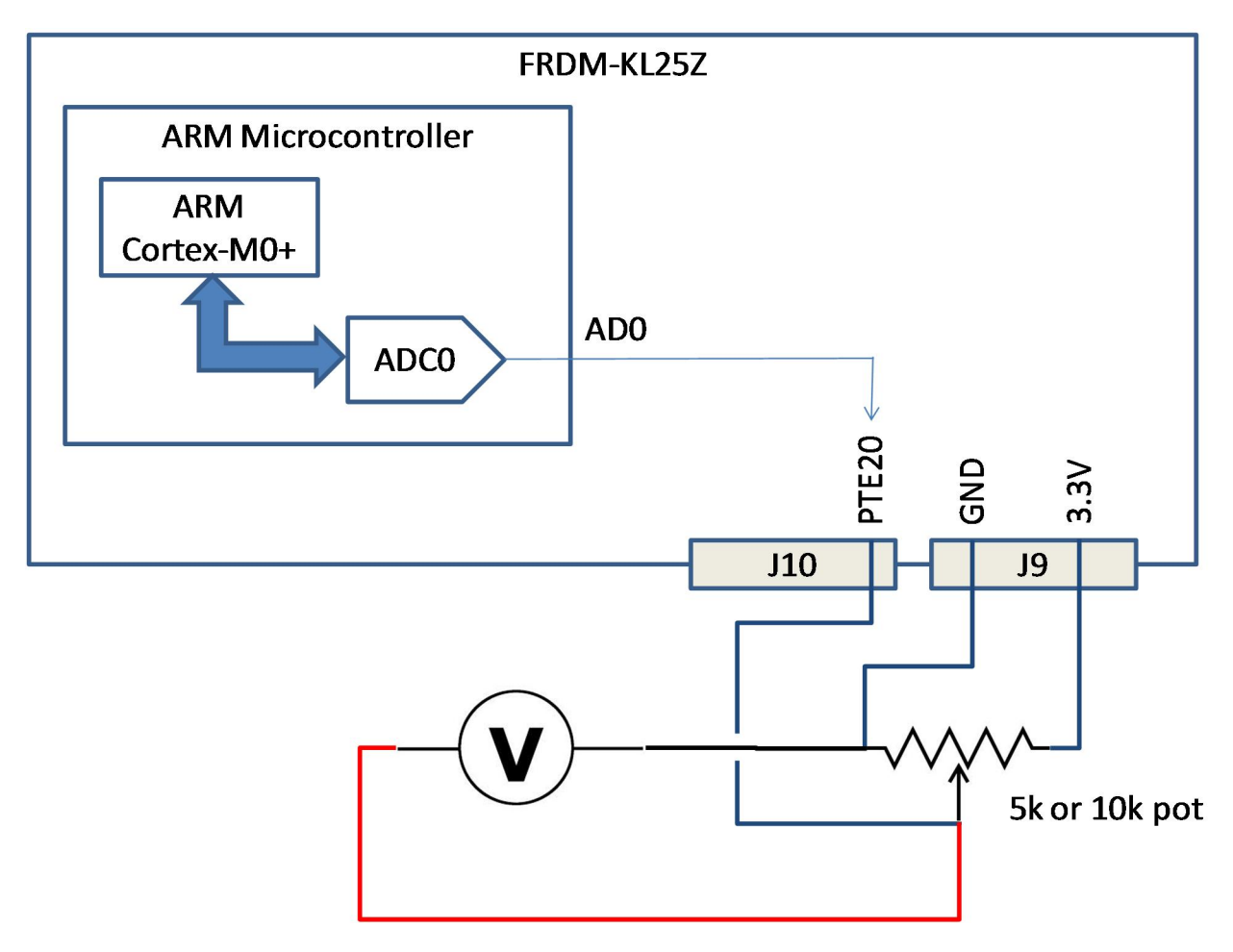

Figure 55 - Lab7, Part 3 setup

Adjust the pot to one end of the range. Insert a breakpoint at the line "B adc\_loop". Run the code, when the breakpoint is reached, record the ADC result returned in R0 and the voltage on the voltmeter. Turn the pot slightly. Run another conversion and record the results. Perform this process about 10 times until the full range of the pot is covered.

## 3.7.4 Lab 6, Lab report

For the lab report on this lab, be sure to include:

A description of how the lab was performed.

For Part 1, include a table of each of the sets of measured data and the corresponding voltages calculated from the data.

For Part 2, include the measured data and the corresponding calculated temperature.

For Part 2, include the measured data and the corresponding calculated voltage. Plot the calculated voltage vs the voltmeter voltage.

## 3.8 Lab 8 – Interrupts and Exceptions Lab Objectives

• To learn how to setup and use interrupts and exceptions in the MCU

# **4** Troubleshooting

**Message:** Error #5 Cannot open source input file "MKL25Z4.h"

**Cause:** Kinetis KL25Z support pack not loaded after installing KEIL uVision 5.

**Fix:** Follow procedure in section 2.1 to install the Keil::Kinetis\_KLxx\_DFP support pack.

**Message:** Error #A1163E Unknown opcode code XXXX, expected opcode or macro

**Cause:** Label not in first character position in line of code.

**Fix:** Make sure all labels are in the first column.

**Message:** startup\_MKL25Z4.s: error: A1023E: File "startup\_MKL25Z4.s" could not be opened: No such file or directory

**Cause:** Caused by opening the project directly from the project zip file.

**Fix:** Extract the zip file, then open the project.

| Version | Date       | Ву  | Changes                                                    |  |  |  |
|---------|------------|-----|------------------------------------------------------------|--|--|--|
|         |            |     |                                                            |  |  |  |
| 3.00    | 1/14/2014  | DJH | Initial release for comment on sections 1, 2 and 3.1.      |  |  |  |
| 3.01    | 1/20/2014  | DJH | Completed lab 1 and added course objectives.               |  |  |  |
| 3.02    | 1/29/2014  | DJH | Added lab 2 and modified initial install instructions for  |  |  |  |
|         |            |     | uVision 5.                                                 |  |  |  |
| 3.03    | 1/31/2014  | DJH | Minor corrections to code in lab 1 and additions to        |  |  |  |
|         |            |     | troubleshooting section.                                   |  |  |  |
| 3.04    | 2/10/2014  | DJH | Added lab 3.                                               |  |  |  |
| 3.05    | 3/26/2014  | DJH | Added lab 4.                                               |  |  |  |
| 3.06    | 8/31/2014  | DJH | Added lab 5. Added some discussion to lab 1 and added info |  |  |  |
|         |            |     | on receiver error flags to lab 4.                          |  |  |  |
| 3.07    | 11/17/2014 | DJH | Added lab 6. Minor corrections to labs 4 and 5.            |  |  |  |
| 3.08    | 11/17/2014 | DJH | Fixed errors in lab 6 Vout and time delay calculations.    |  |  |  |
| 3.09    | 11/23/2014 | DJH | Added Lab 7.                                               |  |  |  |
| 3.10    | 12/1/2014  | DJH | Corrections to Lab 7: enabled bandgap in code, fixed code  |  |  |  |
|         |            |     | typo.                                                      |  |  |  |

# **5** Document Change History